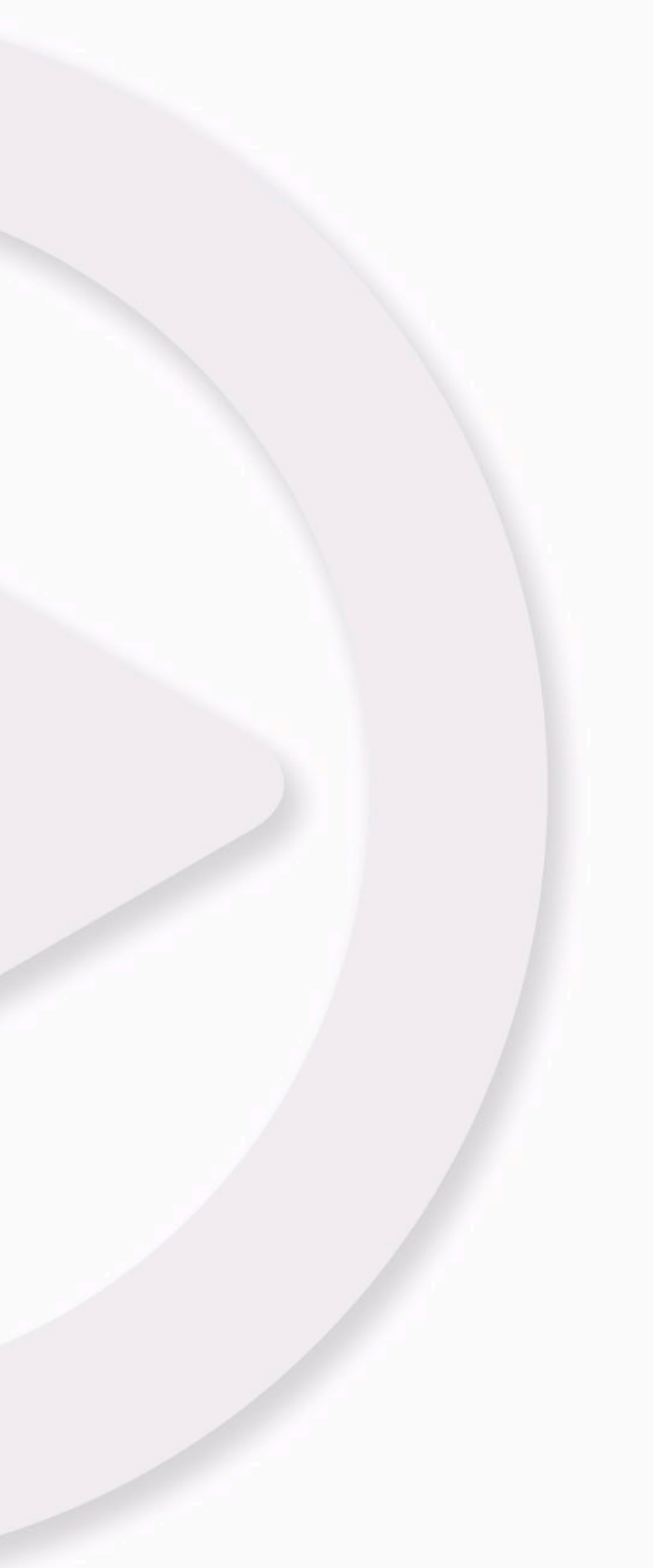

# MIDI デバイス

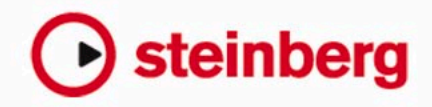

Revision and Quality Control:

Cristina Bachmann, Marion Bröer, Heiko Bischoff, Sabine Pfeifer

本書の記載事項は、Steinberg Media Technologies GmbH 社によって予告なしに変更されることがあり、同社は記載内容に対する責任を負いません。

本書で取り扱われているソフトウェアは、ライセンス契約に基づいて供与されるもので、ソフトウェアの複製は、ライセンス契約の範囲内でのみ 許可されます (バックアップコピー)。

Steinberg Media Technologies GmbH 社の書面による承諾がない限り、目的や形式の如何にかかわらず、本書のいかなる部分も記録、複製、翻訳 することは禁じられています。

本書に記載されている製品名および会社名は、すべて各社の商標、および登録商標です。

© Steinberg Media Technologies GmbH, 2009. All rights reserved.

目 次

## 5 MIDI デバイス

- 6 はじめに
- 7 メインの編集ウィンドウ
- 10 パネルの編集(Edit Panel)ウィンドウの操作
- 13 コントロール パネルの作成 チュートリアル
- **20** 高度なパネル操作
- 24 VSTインストゥルメントのパネル作成
- 24 デバイス設定の書き出し/読み込み
- 25 SysExメッセージ
- 30 SysEx デバイスの定義 チュートリアル
- **35** 重要なファイル
- <u>38</u> 索引

MIDI デバイス

## はじめに

本書類は、MIDI デバイスの作成と、デバイスパネルを説明するもので す。MIDI デバイスのインストールと使用の方法については、『オペレー ション マニュアル』の『MIDI デバイス』の章を参照してください。

## 新しく MIDI デバイスを構成する

ここでは、新しく MIDI デバイスを定義する方法を説明します。

ご使用の MIDI 音源が「あらかじめ定義された MIDI デバイス」のリス トに含まれていない場合(そして、それがシンプルな GM / XG 互換の 音源でもない場合)、パッチを名前で選択できるようにするためには、 MIDI デバイスをユーザー自身で構成する必要があります。

- 「MIDI デバイス マネージャー (MIDI Device Manager)」を開き、「デ バイスのインストール (Install Device)]ボタンをクリックします。
   「MIDI デバイスの追加 (Add MIDI Device)」ダイアログが現れます。
- 2.「新規定義 (Define New)」を選択し、[OK] ボタンをクリックします。 「新規 MIDI デバイスを作成 (Create New MIDI Device)」ダイアログ が現れます。このリストに用意されるすべてのオプションについて の詳細は、6 ページの『新規 MIDI デバイスを作成 (Create New MIDI Device) ダイアログ』を参照してください。
- デバイスで使用する MIDI チャンネルを「識別チャンネル (Identical Channels)」でオンにします。

つまり、デバイスはどの MIDI チャンネルでもプログラム チェンジ 情報を受信します。「識別 / 個別チャンネル(Identical/Individual channels)」の詳細については、6 ページの『新規 MIDI デバイスを 作成(Create New MIDI Device)ダイアログ』を参照してください。

 ダイアログの上部でデバイスの名前を入力し、[Enter] キーを押して から[OK] ボタンをクリックします。

このデバイスが「インストール済みデバイス (Installed Device)」リ ストに現れます。また、新たなウィンドウでは、デバイスのデバイ スノードの構成が示されます。

5. ウィンドウ上側にあるポップアップから「パッチ バンク (Patch Banks)」を選択します。

まだリストは空の状態になっています。

6.「編集可能(Enable Edit)」チェックボックスをオンにしてください。 左側の「コマンド(Commands)」ポップアップメニューを使用し て新しいデバイスのパッチ構成を編集することができるようになり ます。

## 新規 MIDI デバイスを作成(Create New MIDI Device)ダイ アログ

「MIDI デバイスの追加(Add MIDI Device)」ダイアログで " 新規定義 ... (Define New...)" を選択すると「新規 MIDI デバイスを作成 (Create New MIDI Device) 」ダイアログが開きます。

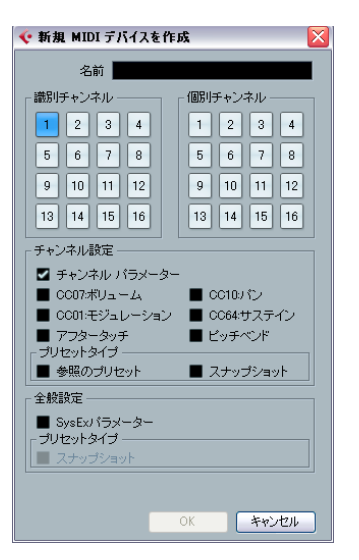

ダイアログには以下の項目が含まれています。

| <br>項目                                            | 説明                                                                                                    |
|---------------------------------------------------|----------------------------------------------------------------------------------------------------|
| 識別/ 個別チャンネル<br>(Identical/Individual<br>Channels) | デバイスで使用する MIDI チャンネルを設定し<br>ます。「識別チャンネル(Identical Channels)」<br>は、チャンネル設定とパラメーターを共有しま<br>すが、「個別チャンネル(Individual Channels)」<br>は独立した取扱いとなります。たとえば GM/<br>XGデバイスで、チャンネル10以外のチャンネ<br>ルはすべて同様に動作が行なわれるものです<br>が、チャンネル10は常にドラムチャンネルと<br>して使用されます。 |
| チャンネル設定<br>(Channel Settings)                     | MIDI デバイス(各「識別チャンネル(Identical<br>Channels)」)にサポートさせる MIDI メッセー<br>ジを設定します。                                                                                                    |

| 項目                                                            | 説明                                                                                                    |
|---------------------------------------------------------------|----------------------------------------------------------------------------------------------------|
| プリセットタイプ<br>(Preset Type)                                     | 「参照の プリセット (Preset References) 」は<br>パッチ名と対応する MIDI メッセージを含みま<br>す (プログラム チェンジ/バンク セレクトが典<br>型的)。「スナップショット (Snapshots) 」は<br>パッチ名だけでなく、パラメータの全設定 (プ<br>リセット パッチを呼び出した際には、内容が<br>リセットされます) も含みます。スナップ<br>ショットについての詳細は、23 ページの『ス<br>ナップショットの操作』を参照してください。 |
| 全般設定<br>SysEx パラメーター<br>(Global Settings<br>SysEx Parameters) | デバイスでSysExメッセージを使用したい場合<br>は、これをオンにします。システム エクスク<br>ルーシブ メッセージについての詳細は、25<br>ページの『SysEx メッセージ』を参照してくだ<br>さい。                                                                                                    |
| 全般設定<br>スナップショット<br>(Global Settings<br>Snapshots)            | デバイスに全般的なスナップショット (デバイ<br>スの全パラメーターを記憶) をサポートさせま<br>す。スナップショットについての詳細は、23<br>ページの『スナップショットの操作』を参照し<br>てください。                                                                                                    |

- ハったんここで属性(識別/個別チャンネル、スナップショット) を設定すると、変更方法は、XMLの直接編集などに限られます。 詳細については、36ページの『デバイス設定 XML ファイルの直 接編集』を参照してください。また、チャンネル設定については、 さらに作業が必要です。以下を参照してください。
- □ 「スナップショット (Snapshots)」のチャンネル設定を持つ識別チャンネルを作成し、そのうちの1つを削除し、その代わりに新しいチャンネルを作った場合、このチャンネルは個別チャンネルとなり、スナップショットは適用されません。スナップショットオプションについての詳細は、23 ページの『スナップショットの操作』を参照してください。

# メインの編集ウィンドウ

デバイス パネルを編集する際には 2 つのメインウィンドウ(「デバイス (Device)」ウィンドウ、「パネルの編集 (Edit Panel)」ウィンドウ)を 使用します。ここでは、これらの編集ウィンドウのメイン作業エリア、 および使用方法について説明します。

## デバイス (Device) ウィンドウ

 MIDI デバイス マネージャーの「インストール済みデバイス(Installed Devices)」リストからデバイスを選択し、[デバイスを開く (Open Device)]をクリックします。

デバイス パネル ウインドウが開きます。[e] ボタンを押して編集 モードにして、ポップアップメニューから「デバイス (Device)」を 選択します。デバイス ウィンドウが開き、ウィンドウ左半分にノー ド構成が示されます。ここの例では、いちばん上のノードはデバイ ス自体を示し、サブノードはデバイスで使用する各 MIDI チャンネル を示します。

#### 2. ノードを選択します。

デバイス ウィンドウ右半分に 3 つのエリアが現れます : デバイス ノード (Device Node)、パネル (Panels)、変数 (Variables)。

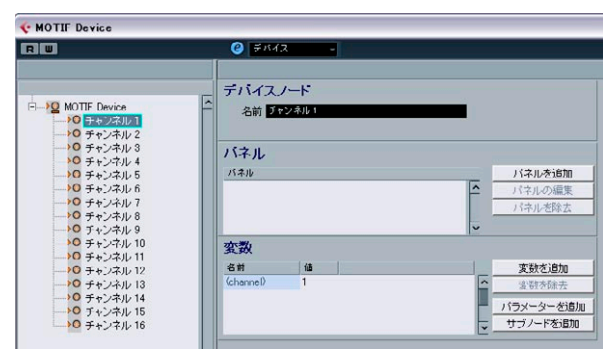

デバイス ウィンドウ

## デバイス構成

左側には、デバイス構成が階層表示されます。ノード、サブノード、パ ラメーターから構成されます。デフォルト設定では、新しく作成した デバイスの構成は(またはパネルをまだ作成していないデバイスの構 成は)、「新規 MIDI デバイスを作成(Create New MIDI Device)」(6 ペー ジの『新規 MIDI デバイスを作成(Create New MIDI Device)ダイアロ グ』参照)でオンにした各 MIDI チャンネルに基きます。また、この例 のように、同じ構成を持つプリセット デバイスという場合もあります (全 16 チャンネルがオンになっているもの)。 デバイス構成では、ノード間で簡単にパラメーターを移動できます。ク リック&ドラッグでパラメーターを他のノードに移動します。パネル へのパラメーターの割り当てを再構成する際にとても便利です。

また、空のノードやパラメーターを削除することができます。削除したいパラメーターを選択し、[Delete]または [Backspace] キーを押します。

## デバイスノード(Device node)

選択したノードの名前が示されます。いくつか、あるいはすべてのノー ド名を変更できます。デバイスが典型的な GM 対応のシンセサイザー である場合は、「チャンネル 10 (Channel 10)」を "Drums" に変更して も良いでしょう。

#### パネル (Panels)

「パネル (Panels)」ウィンドウ エリアには、選択したノードに割り当 てられているパネルのリストが示されます(現在はパネルは割り当て られていません)。

- [パネルを追加 (Add Panel)] ボタンをクリックすると「パネルを追加 (Add Panel)」ダイアログが開きます。詳細については、8 ページの『パネルを追加 (Add Panel)ダイアログ』を参照してください。
- 「パネル (Panels)」ウィンドウ エリアで既存のパネルを選択してい る場合に、[パネルの編集 (Edit Panel)]ボタンをクリックすると 「パネルの編集 (Edit Panel)」ウィンドウが開きます。詳細について は、9ページの『パネルの編集 (Edit Panel)ウィンドウ』を参照し てください。

#### 変数(Variables)

- [変数を追加 (Add Variables)]ボタンをクリックして変数を定義します。「変数 (Variables)」は、同じパネルで複数のインスタンスを使用する場合に便利です。典型的な例として、16 パートのマルチティンバーシンセサイザーをご使用の場合、各パートの特徴と機能は同一であり、MIDI チャンネルで識別します。この場合、複数のサブノードを作成して、コントローラーの名前を "パート /part"とし、範囲を "1-16" とします。この方法で、すべてのパートに同じオブジェクトとパラメーターを作成することができます。
- 「パラメーターを追加 (Add Parameters)」ボタンをクリックすると、
  「パラメーターを追加 (Add Parameters)」ダイアログが開きます。
  ここでは、パネルで使用するパラメーターを定義します。接続した
  デバイスのコントロール内容、編集する範囲、パラメーターの現在
  状況を定義できます。パラメーターは、パネルのノブ、フェーダー、
  スイッチ、データ エントリーのフィールドなどの各オブジェクトに
  割り当てられます (10 ページの『パラメーターの割り当て(中央下)』参照)。

・ [サブノードを追加 (Add Subnodes)]ボタンをクリックすると、各 ノードに対するサブノードを作成します。1つのノードに対して複 数のパネルを作成する際に便利です。デバイスパネルを作成する際 に、複数のパート、または「サブパネル」に分けられます(たとえ ばエンベロープセクションやフィルターセクションなどを作成で きます)。各サブノードをもとにすべてのパネルセクションを作成 すると、インスペクターやチャンネルストリップ上に、異なるセク ションを表示できるようになります。これらのサブパネルを使用し て大きなメインパネルを作成することも可能です。詳細について は、20ページの『複雑なパネルの作成』を参照してください。

#### パネルを追加 (Add Panel) ダイアログ

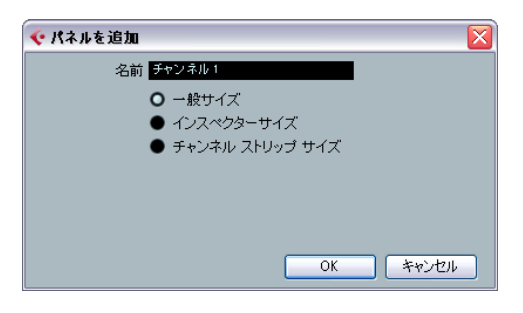

デバイス ウィンドウの [パネルを追加 (Add Panel)] ボタンをクリック するとダイアログが開きます。ここでは、新しいパネルのサイズの設 定と名前の入力を行ないます。

3つのデフォルトサイズがあります。

- 「一般サイズ (General Size)」(352×352 ピクセル)
  単独のパネル ウィンドウで使用する場合の大きなビューサイズです。サイズはカスタマイズ可能です。インストゥルメント全体のコントロールを1つの画面に納めるには、352×352 ピクセル以上のサイズを必要とするかもしれません。
- ・「インスペクターサイズ (Inspector Size)」(157×342 ピクセル) インスペクターで使用するパネルの標準サイズです。
- 「チャンネル ストリップ サイズ (Channel Strip Size)」(84×322 ピクセル)

ミキサーで使用するパネルの標準サイズです。

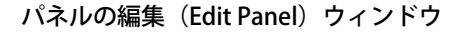

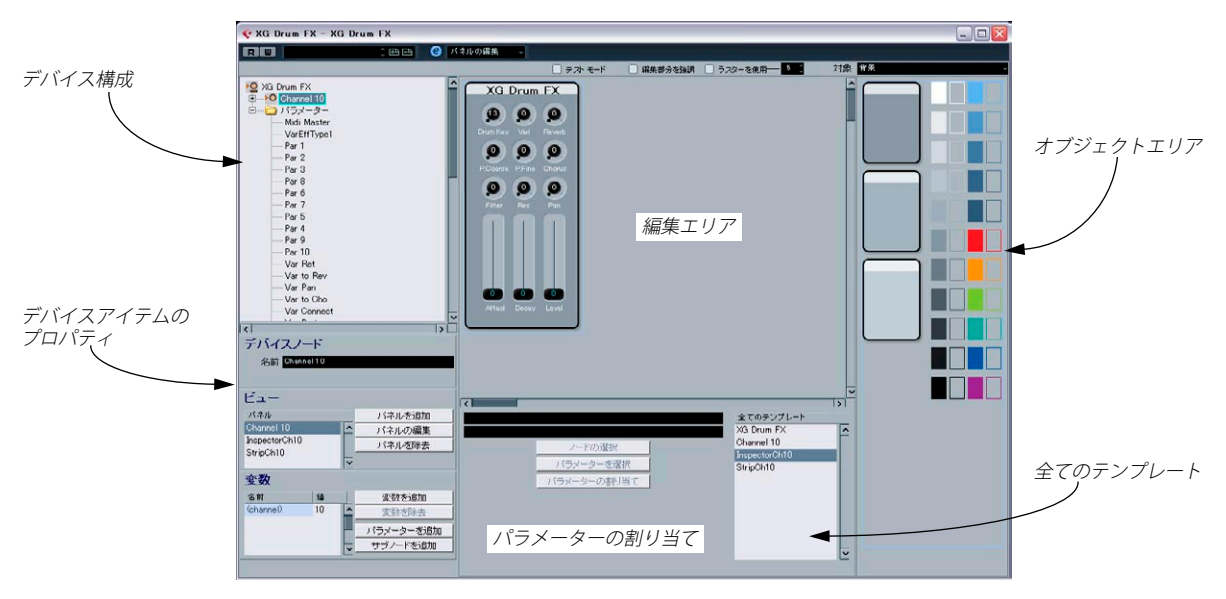

「パネルを追加 (Add Panel)」ダイアログで、名前とパネルサイズを選 択したら、[OK] をクリックして「パネルの編集 (Edit Panel)」ウィン ドウを開きます。パネルが追加された場合、ウィンドウ上側にあるポッ プアップメニューを使用して、すべての編集ウィンドウ(「テバイス (Device)」/「パネルの編集 (Edit Panel)」/「パッチバンク (Patch Banks)」)を切り換えられます。

「パネルの編集(Edit Panel)」ウィンドウには、以下のエリアが含まれ ます。

### デバイス構成(左上)

デバイス構成とその各ノード、サブノード、パラメーターをナビゲー トできる「デバイス ツリー」です。デバイス ウィンドウに表示される 内容と同じです。ただし、ノートやパラメーターの移動や削除はでき ません。

#### 編集エリア(中央上)

各種のオブジェクト コンポーネントから実際にパネルを作成する「ス テージ」です。編集エリアの上側に、パネル編集の各設定があります。 編集エリアで実際に行なう操作に対して影響を及ぼします。

## オブジェクト エリア(右)

各種形態のオブジェクトが含まれています。これらを編集エリアにド ラッグ&ドロップします。このエリアの上側に、オブジェクトのカテ ゴリーを選択するポップアップメニューがあります:「背景 (backgrounds)」、「フェーダー (faders)」、「データエントリー (data entry)」、 「機能のオン / オフ設定 (switches)」、「ラベル (labels)」(詳細は 10 ページの『利用可能なオブジェクト』を参照)。

### デバイス アイテムのプロパティ (左下)

現在選択しているノード、サブノード、パラメーターに関係するすべてのデータとオプションが含まれています。

- デバイスパネルの追加/削除、パラメーターの追加、サブノードの追加が行なえます。
- デバイス構成でパラメーターを選択した場合、名前、値、送信内容 (コントロールチェンジ、SysEx メッセージ)の編集を行なえます。

上側で、ノード名の確認 / 編集を行なえます。「ビュー (Views)」エリ アで、現在のノードに割り当てているパネルのリストを確認できます。 リスト右側の各ボタンを使用して、ノードに対して新しい(空白の)パ ネルを追加したり、既存のパネルの編集 / 除去も行なえます。

特定のパネル/サブパネルを開くには、まずデバイス構成エリアでノードを選択します。そして「ビュー (Views)」エリアで必要なパネルを 選択します。[パネルの編集 (Edit Panel)]ボタンをクリックすると、編 集エリアにそのパネルが開きます。 あるいは、「全てのテンプレート(All Templates)」リスト(下記参照) でエントリーをクリックすると、該当のパネルが直接開きます。

 「ビュー (Views)」エリアから、サブノードのパネルを元のノードの パネルにドラッグすることも可能です。詳細については、20ページの 『複雑なパネルの作成』を参照してください。

#### パラメーターの割り当て(中央下)

このエリアは2つの機能を持っています。

- パラメーターをコントロールとリンクさせることができます。詳細 については、11ページの『パラメーターの割り当て』を参照してく ださい。
- パネルエレメントがどのノードに属するかを確認できます。詳細については、22ページの『ノードとテンプレートの識別』を参照してください。

#### 全てのテンプレート (All Templates) リスト (右下)

パネルを作成すると、「全てのテンプレート (All Templates)」リスト にもパネル項目が追加されます。

テンプレート間を切り換えて、必要に応じてオブジェクトをコピーし、現在編集しているパネルに戻ってオブジェクトを貼り付けることも可能です。

#### 利用可能なオブジェクト

右上端にある「対象(Objects)」ポップアップで、オブジェクトのカ テゴリーを選択できます。フェーダー、ノブ、データエントリー、機 能のオン / オフ設定はコントロール オブジェクトです。これらを編集 エリアに追加する際には、パラメーターの割り当てを定義する必要が あります。また、ラベルと背景はグラフィックの要素です。オブジェ クトのカテゴリーは以下のとおりです。

#### オブジェクト 説明 のカテゴリー

背景 背景のカラーと境界線を選択することができます。 (Backgrounds)

- フェーダー 基本的な4種類の垂直/水平方向のフェーダーとスラ
  (Faders) イダーがあります。それぞれ3種類のオプションタイ プがあります:基本タイプ、タイトルフィールド、最 小V最大値+タイトルフィールド。
- ノブ(Knobs) さまざまな種類のノブがあります。タイトルフィー ルド、最小/最大値の有無で異なります。

#### オブジェクト 説明 のカテゴリー

- データ エント 値を入力するための、さまざまな種類のデータ エン リー トリー フィールドがあります。フィールドに直接入 力するタイプ、上下矢印/スライダー付きのタイプが あります。
- 機能のオン/ これらはスイッチとして使用し、2つの値のみを送信 オフ設定 します。3種類のスイッチがあります:オン/オフ、瞬
- (Switches) 間、ワンショット。 「瞬間(Momentary)」タイプの場合、スイッチを押 している間は2つ目の値となり、放すと1つ目の値に 戻ります。「ワンショット(One shot)」タイプは、 たとえばコマンドをオンにしたり、デフォルト値に リセットする際に使用できます。

ラベル(Labels) 各種サイズ/スタイルのラベルがあります。

## パネルの編集(Edit Panel)ウィンドウの操作

以下のページでは、「パネルの編集(Edit Panel)」ウィンドウの基本的 な操作方法について説明します。パネル作成のさらに実践的な**詳細に** ついては、13ページの『コントロールパネルの作成 - チュートリアル』 を参照してください。

## パネルの作成

- 新しく MIDI デバイスを作成するか(6 ページの『新しく MIDI デ バイスを構成する』を参照)、「MIDI デバイスの追加(Add MIDI Device)」ダイアログから、プリセット デバイスを選択します(6 ページの『新しく MIDI デバイスを構成する』参照)。
- 「MIDI デバイスマネージャー (MIDI Device Manager)」ダイアログ で「インストール済みデバイス (Installed Devices)」リストからデ バイスを選択して[デバイスを開く(Open Device)]ボタンをクリッ クします。

デバイス ウィンドウが開き、デバイス構成が左側に現れます。

- 3. パネルに追加したいノード、サブノード、パラメーターを選択しま す。
- 4. [パネルを追加 (Add Panel)]ボタンをクリックし、パネルの名前と サイズを選択します。8 ページの『パネルを追加 (Add Panel)ダイ アログ』参照)

「パネルの編集 (Edit Panel)」ウィンドウが開きます。

新しくパネルを作成すると、パネルサイズを定義するライトブルーの 長方形が現れます。長方形をクリックすると、リサイズ用のハンドル が現れます。ここで、パネルサイズをカスタマイズできます。 ⇒ インスペクター/ チャンネル ストリップ用のパネルを作成する場合 は、パネルのリサイズは行なわないでください。

## オブジェクトの追加

ウィンドウ右側のオブシェクト エリアから、編集エリアの長方形の中 にオブジェクトをドラッグしてオブジェクトを追加し、パネルを構成 します。

## パラメーターの割り当て

パラメーターは、コントロール エレメントに割り当てることができま す。それには 2 つの方法があります。

コントロールオブシェクト(オン/オフ設定、フェーダーなど)を追加した場合は、「コントロールパラメーターの割り当て(Control Parameter Assignment)」ダイアログが現れます。

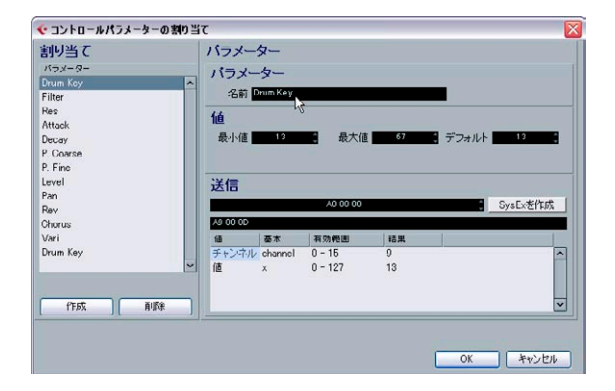

このダイアログで、パラメーター名の定義、パラメーター値の範囲、ま た送信するメッセージ内容の設定を行なえます(以下参照)。左の欄で、 このサブノードに定義された任意のパラメーターを選択できます。希 望どおりにパラメーターを設定したら、[OK]をクリックしてダイアロ グを閉じます。2つ目以降のオブジェクトの追加時には、「コントロー ルパラメーターの割り当て(Control Parameter Assignment)」ダイアロ グ画面左下の[作成(Create)]ボタンを押して、新しく追加したオブジェ クトのパラメーターを設定します。[作成(Create)]ボタンを押さない と、1個目のパラメーターに対して、2つのオブジェクトが対応するこ とになります。

 すでに存在しているコントロールオブジェクトの「コントロールパ ラメーターの割り当て (Control Parameter Assignment)」ダイアロ グを開くには、エレメントをダブルクリックしてください。 すでにほかのノードで定義されているパラメーターを割り当てたい場 合は、以下の手順で行なってください。

- 1. コントロールオブジェクトをクリックします。
- 2. 左側のデバイス構成エリアでパラメーターを選択します パラメーター データが左下に表示されます。
- 「パラメーターの割り当て(Control Assignment)」エリア(編集エ リアの下)の[パラメーターの割り当て(Assign Parameter)]ボタ ンをクリックしてください。

## パラメーターの編集

パラメーターについては「コントロール パラメーターの割り当て (Control Parameter Assignment)」ダイアログか、デバイス構成のディ スプレイの左側のパラメーターをクリックして表示されるパラメー ターデータのセクション(9ページの『デバイスアイテムのプロパティ (左下)』参照)で、以下の項目を編集できます。

#### パラメーターの名前

パラメーターの名前を入力または編集することができます。

#### パラメーターの値

「最小値/最大値 (Min/Max)」フィールドで、パラメーター値の範囲を 設定できます。「デフォルト (Default)」の値は、デバイスを開いた際 に使用されます。

#### 送信 (Transmission)

ここでパラメーター割り当ての設定を行ないます。値のフィールドを クリックすると、送信ポップアップメニューが現れ、「チャンネルメッ セージ(Channel Messages)」(MIDI コントロールチェンジなど)や、 SysEx メッセージを選択できます。

カスタム設定の SysEx メッセージを作成したい場合は、[SysEx を作成 (Create Sysex)] ボタンをクリックして、対応するダイアログを開きま す。

SysEx の情報、そして編集方法の詳細については、25 ページの『SysEx メッセージ』を参照してください。また『オペレーション マニュアル』 の『システム エクスクルーシブ』の章も参照してください。

## オブジェクトの扱い方

#### オブジェクトの選択

各オブシェクトはクリックして選択します。

- 複数のオブシェクトを選択する場合は、[Shift]キーを押しながら各オ ブジェクトをクリックします。
- 空のエリアをクリックして、1つ以上のオブジェクトの周囲でドラッ グし、範囲選択することも可能です。
- パネル全体を選択するには、[Ctrl]/[Command]+[A] を押します。パ ネル項目は、パネルレイアウトでの位置も記憶しています。

## オブジェクトの移動

オブジェクトを新しい位置にクリック&ドラッグします。

- ・ 矢印キーを使用して、選択したオブジェクトを上下に1ピクセルず つ移動することも可能です。
- [Shift] キーを押しながら矢印キーを使用すると、オブジェクトは 10 ピクセルずつ移動します。

#### 切り取り/コピー/貼り付け(cut/copy/paste)

標準のキーボード ショートカット ([Ctrl]/[Command]+[X]、[Ctrl]/ [Command]+[C]、[Ctrl]/[Command]+[V])、あるいは「編集(Edit)」メ ニューを使用して、選択したオブジェクトの切り取り/コピー/貼り付 けを行なえます。

#### オブジェクトの削除

オブジェクトを選択して [Backspace] キー、あるいは [Delete] キーを押 すか、コンテキスト メニューから「削除 (Delete)」を選択します。

## オブジェクトのリサイズ

オブジェクトをクリックすると、リサイズ用のハンドルが現れます。ハ ンドルをクリックして移動すると、オブジェクトがリサイズされます。

#### オブジェクトを前面 / 背面に送る

オブジェクトを選択して右クリック (Win)/[Ctrl]+ クリック (Mac) する と、コンテキスト メニューが現れます。

- 「前へ(To Front)」を選択すると、選択したオブジェクトが最も手前に表示されます。
- 「背面へ送る(To Background)」を選択すると、選択したオブジェ クトが最も奥に表示されます。

#### テキストの編集

テキスト(テキスト オブジェクト、あるいはコントロール オブジェク トのテキスト ラベル)をダブルクリックして、テキストを入力します。

## オブジェクトを垂直 / 水平方向に整列する

複数のオブジェクトを選択して右クリック (Win)/[Ctrl]+ クリック (Mac) すると、コンテキスト メニューが現れます。

- 水平方向に整列するには「左側/水平中央/右側(Left/Centre/Right)」のオプションを使用します。
- ・ 垂直方向に整列するには「上側 / 垂直中央 / 下側 (Top/Middle/ Bottom)」のオプションを使用します。

#### オブジェクトを均等に配置する

複数のオブジェクトを選択して、コンテキスト メニューを開きます。 「水平方向に等間隔スペース(Space Evenly Horizontally)」、「垂直方向 に等間隔スペース(Space Evenly Vertically)」を選択して、オブジェク ト間を等しい上 / 下の距離で配置します。

#### オブジェクトを同じサイズにする

複数のオ ブジェクトを選択して、1 つのオブジェクトをリサイズしま す。選択したすべてのオブジェクトが等しくリサイズされます。

#### ビットマップの読み込み

ビットマップ(画像)を背景に使用できます。コンテキストメニューを開き、「ビットマップの読み込み…(Import Bitmap…)」を選択しま す。以下の形式のビットマップデータを読み込めます: PN(G(Portable Network Graphics)、PSD (Photoshop)、BMP (Windows bitmap)。

⇒ パネルに読み込んだビットマップを変更するには、ビットマップを ダブルクリックします。「リソースの選択(Select Resource)」ダイ アログが開きます。ここで、読み込み済みのビットマップリストか ら選択したり、新しいビットマップを読み込んだりすることができ ます。

#### オブジェクトのパラメーターを編集する

コントロールオブジェクト (ノブ、フェーダー、データエントリー、 オン / オフ設定)をダブルクリックすると「コントロール パラメーター の割り当て (Control Parameter Assignment)」ウィンドウが開きます。 詳細については、11 ページの『パラメーターの編集』を参照してくだ さい。

## パネル編集の設定

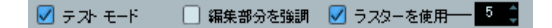

## テスト モード(Test Template)

テスト モードにすることで、パネルの設定を実際に出力して試すこと ができます。すべてのコントロールが完全に機能して、出力設定がな されていればデバイスに MIDI データを送信します。すべてのパラメー ターが正確に設定されていることを確認したい場合、または、設定の スナップショットを撮りたい場合(23ページの『スナップショットの 操作』)、このモードをオンにします。

⇒ テストモード中は、オブジェクトを編集することはできません。

### 編集部分を強調表示(Depth Focus)

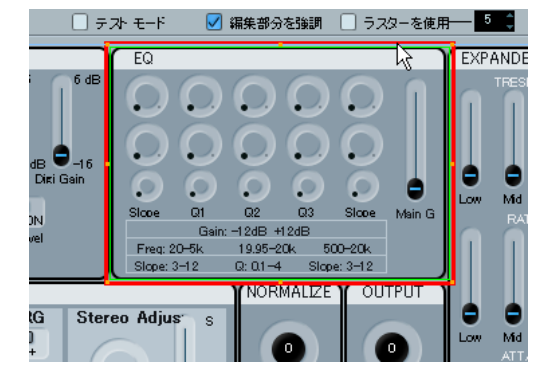

非常に複雑なパネルや、ネスト表示したパネル(サブパネル)を編集 する場合に便利です。「編集部分を強調表示(Depth Focus)」をオンに すると、現在編集している対象エリア(レベル)が赤い長方形で示さ れるようになります。サブパネルの内部をダブルクリックすると、赤 い長方形はサブパネルの境界部分を示すようになり、対象エリア内の オブジェクトのみを編集できます。ダブルクリックするごとに、レベ ルが1段下がります。レベルを1段上げるには、[Return] キーを押し ます。

## ラスタを使用(Use Raster)

これをオンにすると、見えないグリッドが用意され、オブジェクトの 移動時にはこれにスナップするようになります。グリッドの解像度は 値で設定します(デフォルト設定 "5")。値を "20" にすると、ラスタは 20 × 20 ピクセルの正方形となります。ラスタは実際のパネルの左上 端から配置されます。

# コントロール パネルの作成 - チュートリアル

このチュートリアルでは、以下の手順でデバイス用のシンプルなコントロールを作成します。

- 13ページの『デバイスのインストール』
- 14ページの『パネルを追加』
- 14ページの『バックグラウンドの追加』
- 15ページの『コントロールオブジェクトの追加』
- 15ページの『コピーによるコントロールオブジェクトの追加』
- 16ページの『コントロール オブジェクトの整列』
- 16ページの『コントロールオブジェクトのパラメーターの定義』
- 17ページの『バックグラウンドオブジェクトの追加』
- 18ページの『コントロールオブジェクトの追加-フェーダー』
- 18ページの『コントロール オブジェクトの追加-機能のオン/オフ設 定』
- 19ページの『テスト モードとパネルダイアログの終了』
- 19ページの『新しいデバイス パネルをインスペクターで使用する』

## デバイスのインストール

 「MIDI デバイスマネージャー (MIDI Device Manager)」ウィンドウ を開き、[デバイスのインストール (Install Device)]ボタンをクリッ クします。

リストから定義済みのデバイスを選択するか、デバイスのカスタム 定義を行ないます。ここでは例として "Triton (Korg)" のプリセット を使用します。「MIDI デバイスの追加(Add MIDI Device)」 ダイア ログから、"Triton (Korg)" を選択して、[OK] ボタンをクリックしま す。これで、"Triton (Korg)" デバイスがインストールされます。

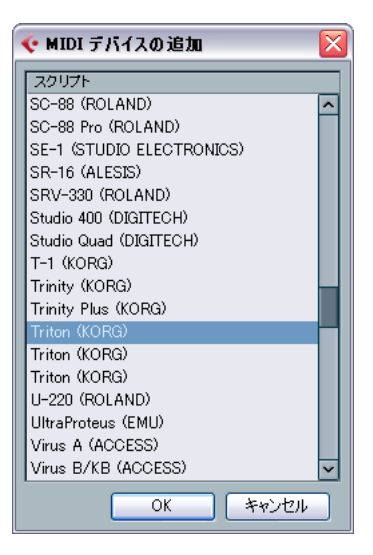

 ウィンドウ左側の「インストール済みデバイス (Installed Devices)」 リストに表示されている "Triton (Korg)"を選択して、[デバイスを 開く (Open Device)] ボタンをクリックします。

左側にデバイス構成を示すウィンドウが表示されます。

### パネルを追加

このチュートリアルでは、パネルを追加する対象として「チャンネル 1 (Channel 1)」を選択します。

- 「チャンネル1 (Channel 1)」のノードを選択して、[パネルを追加 (Add Panel)]ボタンをクリックします。 パネルのサイズを設定します。詳細については、8 ページの『パネ ルを追加 (Add Panel)ダイアログ』を参照してください。
- 2. このチュートリアルでは、「インスペクターサイズ (Inspector size)」 を選択し、[OK]をクリックします。

メインのパネル編集ウィンドウが開きます。青い長方形がパネルの 編集エリアです。

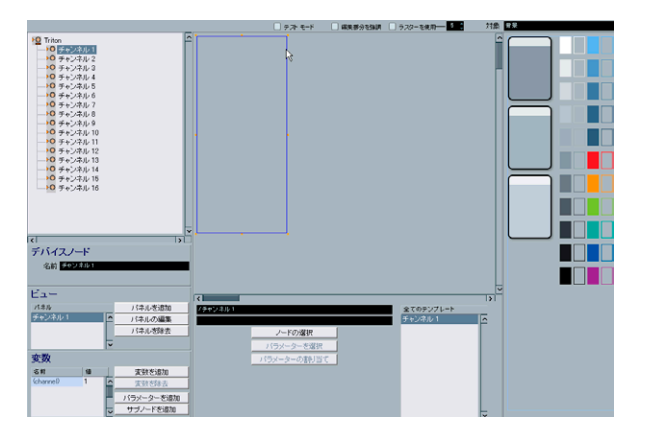

## バックグラウンドの追加

これでパネルにオブシェクトを追加できます。背景の作成から開始し ましょう。編集エリアの右側のエリアから背景を選択します。

1. 背景のオブジェクトを青い長方形(編集エリア)の中にドラッグして、マウスボタンを放します。

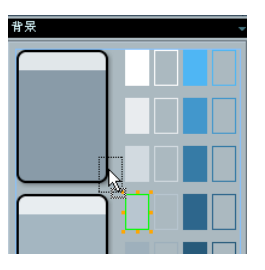

オブジェクトを選択すると、好みに応じてリサイズ用のハンドルを使 用してサイズを調整できます。

この背景オブジェクトを、パネルエリア全体をカバーするように引き伸ばします。

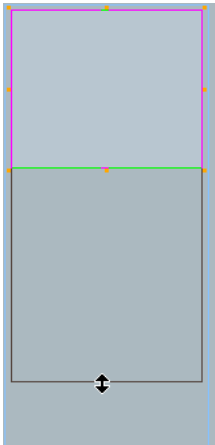

背景とその他すべてのオブジェクトがオーバーラップします。オブ ジェクトを右クリック(Win)/[Ctrl]+クリック(Mac)してコンテキス トメニューを表示すると、「前へ(To Front)」、「背面へ送る(To Background)」の項目があります。オブジェクトを選択して「前へ(To Front)」を選択すると、そのオブジェクトが最も手前に表示されます (「背面へ送る(To Background)」を選択すると最も背面に表示されま す)。背景、ラベル、コントロールを同じパネルスペースで共有する場 合に便利です。 現在、パネルには背景が存在しています。ここにコントロールオブジェ クトを配置できます。

## コントロール オブジェクトの追加

 「オブジェクト (Objects)」ポップアップ メニューから「ノブ (Knobs)」を選択します。
 各種のロータリー ノブが現れます。

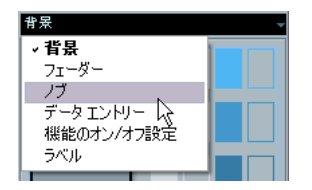

#### 2.1つを選択してパネルにドラッグします。

コントロールを編集エリアにドロップすると、「コントロール パラメー ターの割り当て(Control Parameter Assignment)」ダイアログが開き ます。このウィンドウで、パラメーター、およびコントロールに関す るその他のデータを定義することができます。

#### 3. 左下の[作成 (Create)] ボタンをクリックします。

#### 4. "LPF Cutoff" と名前を入力します。

これはコントロールオブジェクトの名前ではなく、実際のパラメー ター名です。オブジェクトとは独立した項目となります。理論的、 直感的な名前を付けると分かりやすいでしょう。

ここでは、ノブで、ローパスフィルターを操作する手順を説明します。 "Korg Triton" の場合、"LPF Cutoff" はコントロール チェンジ ナンバー 74、"CC: Brightness" に対応するので、「送信 (Transmission)」フィー ルドで、そのコントロールチェンジ (CC) を選択します。

作成するパネルで操作したい機器の MIDI 情報を得るには、その機器の MIDI インプリメンテーション チャート を参照する必要があるでしょう。

5.「送信 (Transmission)」メニューから「ブライトネス (Brightness)」 を選択します。

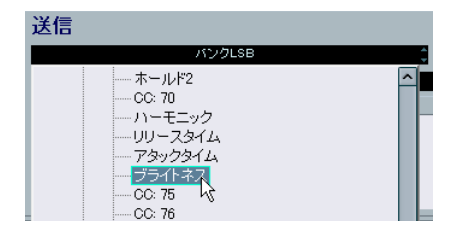

- この時点で「コントロール パラメーターの割り当て(Control Parameter Assignment)」ダイアログでの作業は終了です。[OK] をクリックします。
- テキストラベル付きのノブタイプを選択した場合、ノブの下にある テキストをダブルクリックして編集できます。現れるウィンドウで 適切なタイトルを入力します。

| < テキスト入力   | $\mathbf{X}$ |
|------------|--------------|
| LPF Cutoff | 新規タイトル       |
|            | OK キャンセル     |

これでノブの作成が完成しました。これをもとにさらにノブを追加す ることも可能です。

## コピーによるコントロール オブジェクトの追加

- 作成したノブを選択して、「編集 (Edit)」メニューから「コピー (Copy)」を選択します。
- 2.「編集(Edit)」メニューから「貼り付け(Paste)」を選択します。 元のオブジェクトと同じ位置に、新しいオブジェクトが重なって貼り付けられます。ノブをマウスクリックで選択して、矢印キーで移動、またはノブをマウスドラッグすることで好きな位置へ移動します。

新しいノブには異なる名前、および異なるパラメーターを割り当てる 必要があるため、いくつか編集を行ないます。

- 3. 新しいノブをダブルクリックして、「コントロール パラメーターの 割り当て(Control Parameter Assignment)」ダイアログを開きます。 いま割り当てられているパラメーターは"LPF Cutoff"です。(いまま でに作成した唯一のパラメーターです)
- 4. [作成 (Create)] ボタンをクリックして、新しいパラメーター "Resonance"を定義します。
- パラメーターの名前のフィールドに "Resonance" と名前を入力し ます。

"Triton"の MIDI インプリメンテーション チャートでは、"Resonance" はコントロールナンバー 71 に対応します(「ハーモニック(CC: Harmonic Content)」)。

- 「送信 (Transmission)」メニューからコントローラー71「ハーモニック (CC: Harmonic Content)」を選択して [OK] をクリックします。
- フブタイプにテキストのラベルがある場合、ダブルクリックして編 集することができます。

#### 8. "Resonance" と入力して、[OK] をクリックします。

これで異なるパラメーターが割り当てられた2種類のノブコント ロールが用意されました。

## コントロール オブジェクトの整列

各ノブはまだ垂直/水平方向に正確には並んでいません。パネルエディ ターでこれを整えることができます。

- 1. [Shift] キーを押しながら、2つのノブをクリックして選択します。
- 右クリック(Win)/[Ctrl]+クリック(Mac)してコンテキストメニュー を開きます。ここには整列の各種コマンドが用意されています。
   ここでは垂直方向に整列させるため、「下側に整列(Align Bottoms)」
   を選択します。

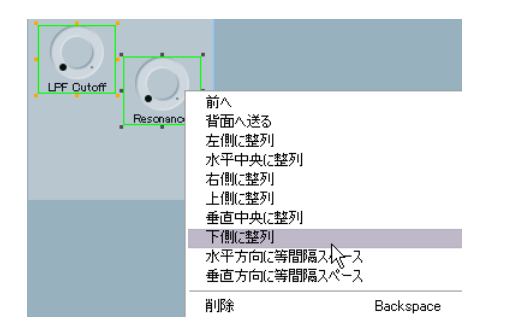

2つのオブジェクトの下側が垂直方向に整列されます。

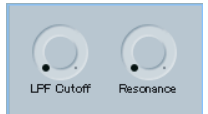

## コントロール オブジェクトのパラメーターの定義

さらに2つのコントロールノブを作成しますが、今回は先にパラメー ターを定義します。すでに述べたとおり、各パラメーターは各オブジェ クトとは独立しており、別のプロセスで作成できます。その場合、MIDI インプリメンテーション チャートに集中することができます。

エディターのメインウィンドウで、「デバイス ツリー」(= デバイス構成)の下側に、「変数 (Variables)」のエリアがあります。このエリア に[パラメーターを追加 (Add Parameters)]ボタンがあります。

- [パラメーターを追加 (Add Parameters)] ボタンをクリックして「パ ラメーターを追加 (Add Parameters)」ウィンドウを開きます。
- 2.2 つの新しいパラメーター "EG Intensity" (CC:79)、"EG Release" (CC:72)を作成します。[パラメーターを追加(Add Parameters)] ボタンをクリックしてパラメーターの追加ウィンドウを開き、パ ラメーターの名前のフィールドに "EG Intensity" と入力します。

「送信 (Transmission)」メニューからコントローラー (CC:79) を 選択して、[OK] をクリックします。[パラメーターを追加 (Add Parameters)] ボタンをクリックしてパラメーターの追加ウィン ドウを開き、同様の手順で "EG Release" (CC:72) を作成します。

 既存の2つのノブを複製して、空いているスペースにこのコピーを 配置します。タイトルをダブルクリックし、"EG Intensity"、"EG Release"と入力します。そして、コントロールをダブルクリックし、 手順2で作成したパラメーター "EG Intensity"、"EG Release" を割り 当てます。

複数のノブを選択して、整列コマンドを使用してすべてのコント ロールを垂直/水平方向に整列させることができます。

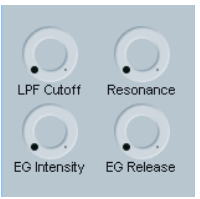

これら 4 つのノブを、"Korg Triton" の "Realtime Controls A" のグルー プとします。このグループにタイトル オブジェクトを追加しておくと、 判別しやすくなるでしょう。

 イオブジェクト(Objects)」メニューを「ラベル(Labels)」に切り 換え、タイトルオブジェクトを選択して編集エリアにドラッグしま す。

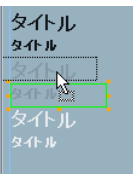

5. これをダブルクリックして、テキスト ダイアログで "Realtime Controls A" と入力して、[OK] をクリックします。

入力したタイトル名の全体が見えるようにタイトルオブジェクトの ハンドルをドラッグして大きさを調整します。

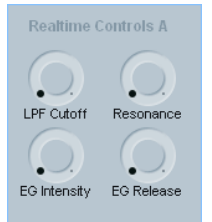

随分見栄えがよくなりましたが、さらに見やすくするために、このグ ループにフレームを追加して、他の部分と判別できるようにする手順 を説明します。

## バックグラウンドオブジェクトの追加

 「オブジェクト (Objects)」メニューを「背景 (Backgrounds)」に 戻し、背景オブジェクトを選択して編集エリアにドラッグします。 最後に追加したオブジェクトが、他のすべてのオブジェクトよりも 前面に配置されます。この順番を替える必要があります。

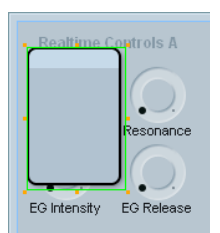

- いま追加したオブジェクトを選択し、右クリック (Win)/[Ctrl]+ク リック(Mac) してコンテキスト メニューを開きます。
- 3.「背面へ送る(To Background)」を選択します 他のオブジェクト よりも奥に配置されます。

ここで、そのオブジェクトは見えなくなってしまいます。これは、最 初に配置した大きなグレーの背景の後ろ側にオブジェクトが配置され たためです。

 これを解決するには、大きなグレーの背景をクリックして選択し、 コンテキストメニューを再度開いて「背面へ送る(To Background)」をもう一度選択します。

これで各オブジェクトが適切に配置されます。そして手順1で追加 した背景を、タイトルと各ノブを囲い込むようにリサイズします。

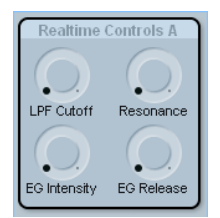

2つ目のコントロールグループを作成します。

5. さきほど追加したものと同じような背景を、既存グループの下側に ある空きスペースにドラッグします。

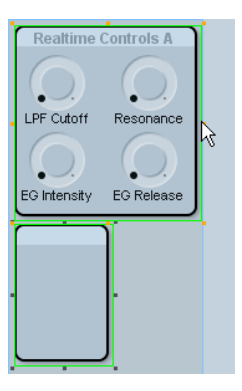

新しく作成した背景を、最初に作成したものと同じサイズにするには、[Shift] キーを押しながら2つのオブジェクトを選択して、1つ目のオブジェクトのリサイズ用のハンドルを操作します。

2つ目のオブジェクトは、最初に作成したオブジェクトと同じ高さ/ 幅となります。

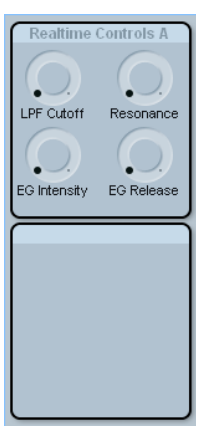

ここでは 2 つ目のグループ "Realtime Controls B" を作成します。すで にロータリー ノブは作成したので、今度は "Korg Triton" の別のコント ロールを試しましょう。

## コントロール オブジェクトの追加 - フェーダー

"Triton" には "Value" と呼ばれるスライダー(一般的なデータエント リースライダー)があり、同じ機能として増減ボタン(データエント リーを1段階ずつ調整)も用意されています。これらのコントロール を真似るためには、「フェーダー (Fader)」と「データエントリー (Data Entry)」の両オブジェクトを用意する必要があります。

- 「オブジェクト (Objects)」メニューを「フェーダー (Fader)」に切り換えて、垂直フェーダー (最大/最小ラベル付き)を編集エリア にドラッグ&ドロップします。 パラメーターのウィンドウが現れます。
- 2. "Value" という名前の新しいパラメーター(CC18:汎用3 (Gen Purp3) をアサイン)を作成します。

フェーダーの「最小値 / 最大値 (min/max)」ラベルを編集するには、 各ラベルをダブルクリックして、それぞれ"0"/"127" と入力します。

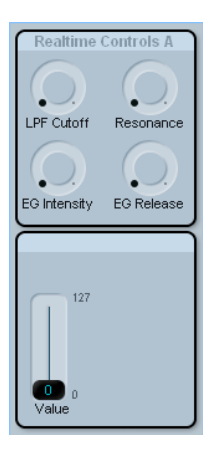

- 3.「オブジェクト (Objects)」メニューから「データ エントリー (Data Entry)」を選択します。
- 上下矢印の機能が付いたオブジェクト種類を選択して、パネルにド ラッグします。

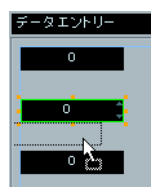

パラメーター ウィンドウが現れますが、ここでは新しいパラメーター は作成しません。 5. 代わりに、リストから先ほど定義した "Value" パラメーターをクリッ クし、[OK]をクリックします。

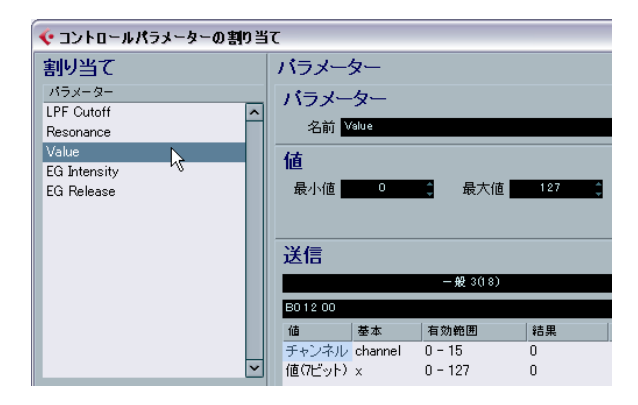

同じパラメーターを2つ以上のコントロールに割り当てると、それらのコントロールはリンクするようになり、1つを操作するとリンクした他のコントロールも同じく動作します。

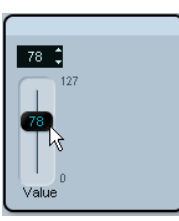

さらに1組のスイッチを追加しましょう。

## コントロール オブジェクトの追加 - 機能のオン / オフ 設定

 「オブジェクト (Objects)」メニューから「機能のオン / オフ設定 (Switches)」を選択し、「オン / オフ (On/Off)」サブカテゴリーの スイッチを編集エリアにドラッグします。

フェーダー、ノブ、データ エントリーのオ ブジェクトとは異なり、各 スイッチは 2 つの値のみを送信します。通常、ハードウェアコントロー ルでは、スイッチ機能は「0 または 127」、あるいは「0 または 64」の 値を送信します。パラメーター ウィンドウの「最小値 / 最大値(min/ max)」は、スイッチのオン / オフ状況にそれぞれ対応します。

"Korg Triton" のリアルタイムコントロール "SW1"/"SW2" は、それぞれ 「CC 80: 汎用 5(Gen Purp5)」、「CC 81: 汎用6(Gen Purp6)」に対応し ます。 2. "SW1"/"SW2"の2つのパラメーターを定義して、各スイッチに割り 当てます。

完成に近くなってきました。ここでテストを行なってみましょう。

## テスト モードとパネル ダイアログの終了

編集エリアの上側にある「テスト モード (Test Template)」オプションをチェックして、テストモードをオンにします。

これは、パネルを動作する状態にするものです。すなわち、ノブや、 フェーダーを操作した際に、MIDI 出力ポートから MIDI データを実際に送信します。

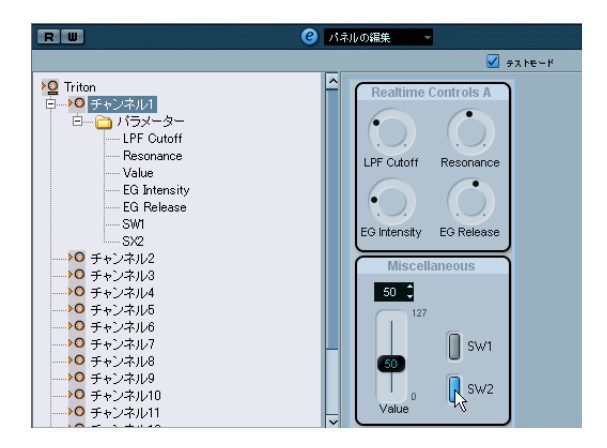

すべてが的確に機能しているようであれば、パネルは完成です。そしてこれらを使用できます!

 パネル編集ウィンドウを閉じるボタンをクリックし、現れるダイア ログで[保存 (Save)]をクリックします。

## 新しいデバイス パネルをインスペクターで使用する

- インスペクターでいま作成したパネルを使用するには、メインのプロジェクトウィンドウに戻り、MIDIトラックを作成して、MIDI出力ポートを"Triton"に割り当てます。
- 2. インスペクターの下側にある「ユーザーパネル(User Panel)」をク リックします。

三角のボタンをクリックしてデバイス構成が開き、対応するパネル を選択します。

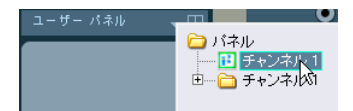

これで終了です。デバイスパネルがインスペクターに表示され、オー トメーション書込も行なえる状態になります。

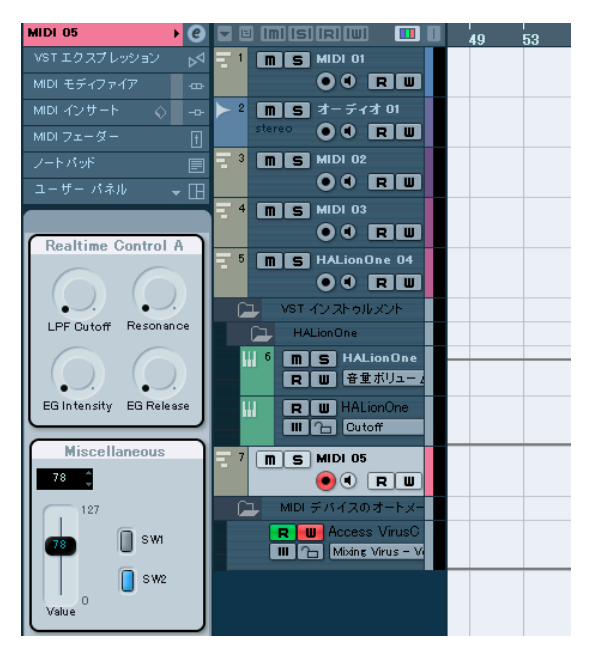

## 高度なパネル操作

このセクションでは、基本的なデバイスとパネル ウィンドウの知識が あることを前提に説明します。また、チュートリアルをやり終えてい ることを前提とします。

# ⇒ 高度なパネル編集に進む前に、現在のパネル設定をバックアップとして書き出しておくことを強くおすすめします。

## パネル エレメントのコピー

パネル エレメントのコピーでは、グラフィック エレメントがコピーさ れ、パラメーターはコピーされません。このことにより、プリセット のパネルを複数のパネルにコピーしたあとで、それぞれのパラメー ターを定義することができます。

⇒ 例外:パネルが、同じデバイスの同じサブノードに属している場合、 パラメーターはコピーペーストしても失われません。

パネル エレメントは、同じデバイスの中でも、異なるデバイスからで もコピーできます。以下の手順で行なってください。

- 「全てのテンプレート (All Templates)」リストで、コピーしたいテ ンプレート (パネル)を選択します。
- 2. コピーするパネル エレメントを選択し、[Ctrl]/[Command]+[C] を 押します。

複数のエレメントをマウスで選択するとき、エレメントの順番がく ずれることがあります。これを避けるには、[Ctrl]/[Command]+[A] でパネル全体を選択してください。コピー時もこの情報が保持され ます。

- このデバイス、またはほかのデバイス用に、別のテンプレートを開きます(または新しいパネルを追加します)。
- コピーしたエレメントを新しいテンプレートに貼り付けます。
  グラフィック エレメントがコピーされます。エレメントをクリック すると、"割り当てなし(Not Assigned)"のメッセージが編集エリ アの下の2 行目に表示されます。

## 複雑なパネルの作成

複雑なパネルを作成する場合は、すべてのパラメーターを単に1つの パネルに置くのではなく、チャンネル(サブノード)レベルでパネル とパラメーターを設定し、それから1つの大きなパネルに統合するの が有効です(パラメーターは、必要に応じていつでもデバイスウィン ドウのほかのサブノードに移動できます)。

## サブ パネルの作成

 ここでは、16の識別チャンネルとパラメーターにメインボリューム を持つ"MotifMixer"というデバイスを例にします。
 「MIDI デバイス マネージャー (MIDI Device Manager)」-「デバイ スのインストール (Install Device)」-「新規定義 (Define New)」で、
 名前を "MotifMixer" と設定します。「識別チャンネル (Identical Channels)」の"1-16"と「チャンネル設定 (Channel Settings)」の
 「CC07: ボリューム (CC07: Volume)」をアクティブにして、[OK] ボ タンを押します。

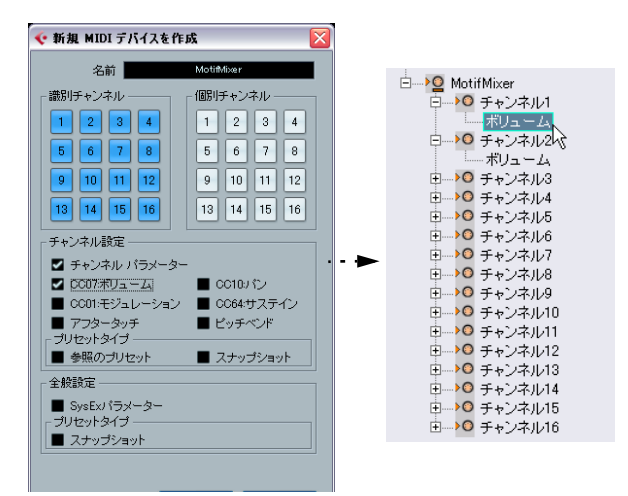

チャンネル1のノードを選択して、"チャンネル"という名前を付けたチャンネルストリップパネルを追加します。これに対し、背景と、"ボリューム"のパラメーターを割り当てたボリュームスライダーを追加します。

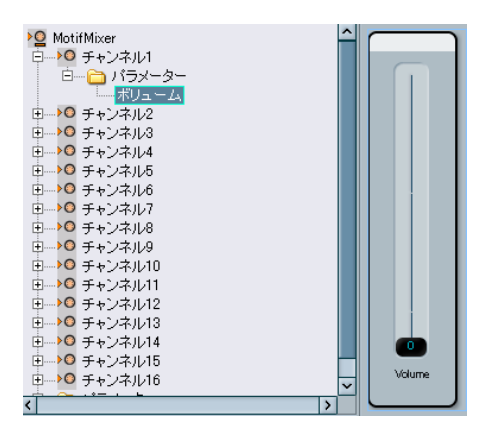

16 の識別チャンネルがあるので、対応するパラメーターが割り当てら れたパネルが、この MIDI デバイスの各チャンネルに存在するようにな りました。これを確認するには、それぞれのチャンネル ノードをクリッ クします。すべてのチャンネルの「ビュー (Views)」エリアでチャン ネル パネルが有効であることが確認できます。

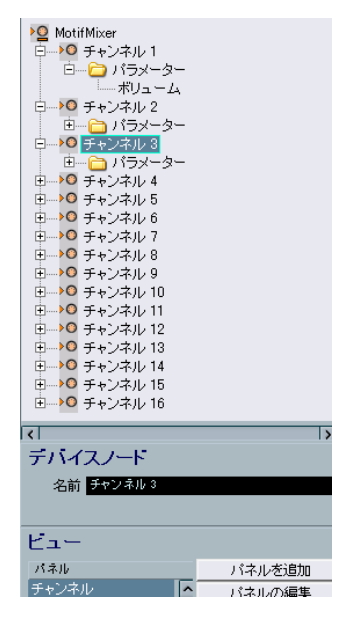

チャンネル パネルは「全てのテンプレート(All Templates)」の下にも リストアップされます。

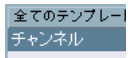

## サブ パネルの統合

この段階で、サブノードのパネルを「ビュー (Views) 」エリアからメ イン ノードのパネルにドラッグし、サブ パネルを参照する複雑なパネ ルを構築できます。

### 1. "MotifMixer" のノードをクリックし、通常サイズで新しいパネルを 追加します。

チャンネル1のノードをクリックし、チャンネルパネルをビューエ リアに表示させます。このエントリーをクリックし、編集エリアに ドラッグします。

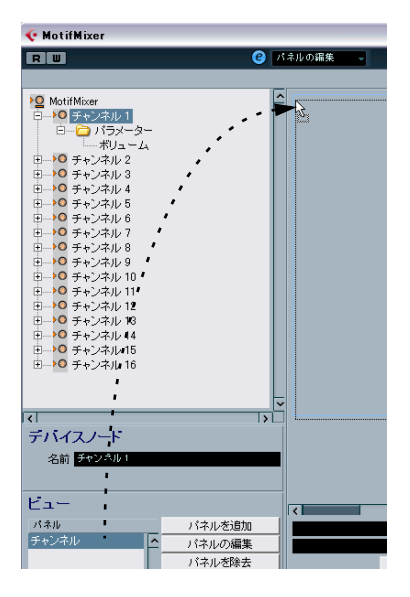

2. チャンネル 2 と 3 についても、チャンネル パネルを MotifMixer パ ネルにドラッグ& ドロップする手順を繰り返します。

これで、次のような MotifMixer パネルになります。

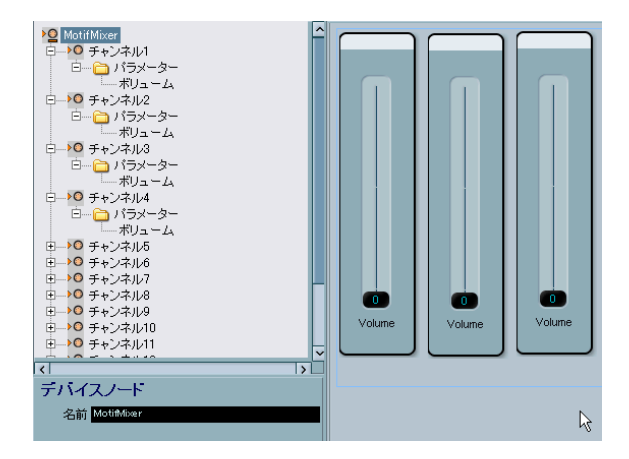

MotifMixer パネルは、チャンネル 1-3 のボリューム フェーダーを持つ 3 つのパネルで構成されました。ボリューム フェーダーが独立して機 能するかどうかは、「テスト モード (Test Template)」を選択してスラ イダーを動かしてみると確認できます。

ただし、チャンネルパネルのパラメーターやデザインを編集すると、 MotifMixer パネルの全パネルに反映されます。したがって、20ページ の『パネル エレメントのコピー』の場合とは異なり、サブ パネルの統 合では、パネルデザインや割り当てられたパラメーターはすべて保持 されます。

- ノードとテンプレートの識別
- 編集エリアのエレメントグループ(緑の枠線)をクリックして、割り当てられたノードを確認します。下の例では、編集エリアの下側の1行目に "/MotifMixer/Channel 2" と表示されています。

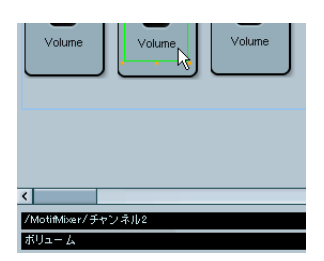

1 つのエレメントをクリックして、パラメーターの名前を確認します。上の例では2行目に"ボリューム(CC: Main Volume)"と表示されています。

⇒ 13ページの『編集部分を強調表示 (Depth Focus)』オプションを使用すると、複雑なパネルの編集がやりやすくなります。

#### 個々のチャンネルのサブ パネルの統合

上記の例では、16 個の同一識別チャンネルに対し、1 つだけのパネル を作成するという方法で、MIDI デバイスパネルを構築しました。しか しながら個々のチャンネル (ノード) に対しそれぞれ独自のパネルと パラメーターを持ちたい場合もあるでしょう。

これについての分かりやすい例は、下記 Steinberg の ftp サーバーより ダウンロードできる "TC Electronics Finalizer" の MIDI デバイス パネル です。

ftp://ftp.steinberg.net/Download/Legacy\_Additional\_Content/Device%20Maps/

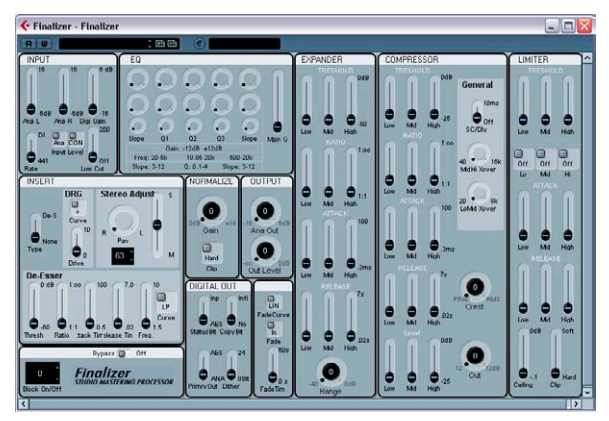

Finalizer MIDI デバイス パネル

"MIDI デバイス マネージャー(MIDI Device Manager)"の[設定の読 み込み(Import Setup)]ボタンをクリックして表示される画面で、ダ ウンロードした xml ファイル "TC Electronics Finalizer xml"を読み込み、 [デバイスを開く(Open Device)]ボタンをクリックすると、異なるパ ラメーターを持つさまざまなノードで構成されているデバイスが表示 されます。

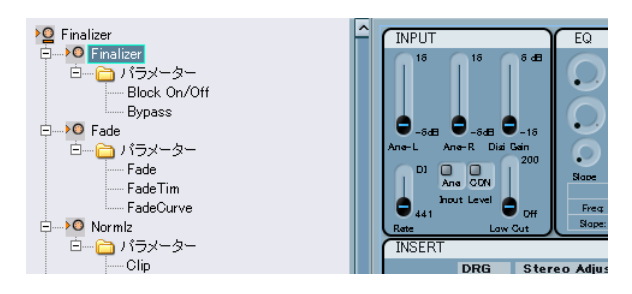

ノードは同じ名前のテンプレート(パネル)に対応しています。たと えば、「全てのテンプレート(All Templates)」リスト中の "Fade" をク リックすると、"Fade" パネルだけを見ることができます。

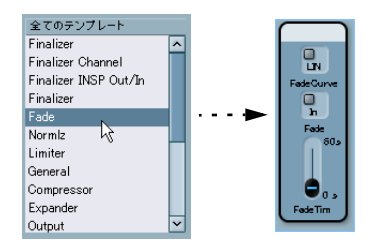

メイン パネルは、上記で説明したように、メインノードのパネルエリ アにドラッグ & ドロップすることで、再構築することができます。

## スナップショットの操作

## 正しいスナップショット オプションの選択

6 ページの『新しく MIDI デバイスを構成する』で説明されているよう な新しいデバイスを設定する場合、スナップショットの設定には 2種類 の方法があります。

「チャンネル設定 (Channel Settings)」で「スナップショット (Snapshots)」にチェックが入っている場合、個々のチャンネルのスナップショットを撮ることができます。

個々のチャンネルのスナップショットを**撮る**ことができるかどうか を確かめるには、インスペクターで出力として MIDI デバイスを選択 し、チャンネルを選択した後、[デバイス パネルを開く(Open Device Panels)] ボタンをクリックします。デバイス パネル ウィンドウにス ナップショット リストが現れない場合は「チャンネル設定(Channel Settings)」の設定が無効になっています。

 「全般設定(Global Settings)」で「スナップショット(Snapshots)」 にチェックを入れた場合、すべてのパラメーターのスナップショッ トを撮ることができます(システム エクスクルーシブ メッセージや すべてのチャンネル設定を含めることができますが、1 つのスナッ プショット内です)。

この場合、デバイス ウィンドウとパネル ウィンドウにスナップ ショット フィールドが表示されます。

例:

「全般設定(Global Settings)」の「スナップショット(Snapshots)」
 をオン、「チャンネル設定(Channel Settings)」の「スナップショット(Snapshots)」をオフにした場合、デバイス全体のスナップショットを撮ることができます。ただし、個々のチャンネルのスナップショットを撮ることはできません。

- 「全般設定(Global Settings)」の「スナップショット(Snapshots)」 をオン、「チャンネル設定(Channel Settings)」の「スナップショッ ト(Snapshots)」をオンにした場合、デバイス全体のスナップショッ トを撮ることができます。また、個々のチャンネルのスナップショッ トを撮ることもできます。
- ⇒ どちらの「スナップショット (Snapshots)」の設定も、新規作成時 のデバイス設定でのみ設定できます。詳細については、6 ページの 『新規 MIDI デバイスを作成 (Create New MIDI Device) ダイアログ』 を参照してください。
- ⇒ 従って、最初に「チャンネル設定(Channel Settings)」の「スナッ プショット(Snapshots)」をオンにして、たとえば 10 個のチャン ネルをセットアップしても、あとで手動で新しいチャンネルを追加 した場合、追加したチャンネルでは「スナップショット (Snapshots)」は常に無効になります。

確信が持てない場合は、「チャンネル設定(Channel Settings)」と「全 般設定(Global Settings)」の両方の「スナップショット(Snapshots)」 にチェックを入れ、オンにしてください。

#### スナップショットの使用

新規 MIDI デバイスを作成時に「スナップショット(Snapshots)」の設 定をオンにした場合(6 ページの『新しく MIDI デバイスを構成する』 参照)、デバイス ウィンドウとパネル ウィンドウの上、[R] /[W] ボタン の右に、追加のリスト フィールドが現れます。

#### RU (四四) (デバイス

スナップショットは、プリセットとだいたい似てはいますが、すべて のパラメーターを含んでいます。

- スナップショットを保存するには、プラスボタンをクリックします。
- スナップショットを選択するには、フィールドをクリックして、開かれるポップアップメニューから選択します。
- スナップショットを削除するには、削除したいスナップショットを 選択した後、マイナスボタンをクリックします。

スナップショットの有効な使い方の1つは、内部プリセット設定を外部からは変更できない MIDI デバイスを使用している場合です。この場合、スナップショットを使用して、MIDI デバイスの擬似的なプリセット設定を作成できます。その手順は以下のとおりです。

- プログラム内のデバイスプリセットで、変更するパラメーターを定 義します。
- パネルエディターで、該当のパネルを作成し、コントロールとパラ メーターを追加します。
- 「テスト モード (Test Template)」オプションを有効にすると、コントロールに別の値を設定できるようになります。
- 4. デバイスプリセットの設定に従って、コントロールを設定します。

## 5. デバイスのプリセットに応じた名前を付けて、各設定のスナップ ショットを保存します。

スナップショットにフォルダー構造を持たせるように設定することも できます。詳細については、37ページの『スナップショット XML ファ イル』を参照してください。

## VST インストゥルメントのパネル作成

内部のVSTインストゥルメントのパネルを作成することもできます。このメリットは、VSTインストゥルメント用の別ウィンドウを持つ代わりに、VSTインストゥルメント用にパネルをカスタマイズし、インスペクターの中に統合することができることです。

通常どおりパネルを編集できます。詳細については、『オペレーション マニュアル』の『MIDIデバイス』の章を参照してください。主な違い は、パネルウィンドウの開き方にあります。VST インストゥルメント をデバイスとして単純にインストールする、または読み込むのではな く、インスペクターからスタートする必要があります。

以下の手順で進めます。

- 1. プロジェクトウィンドウで、新しい MIDI トラックを追加します。
- 2. 出力 VST インストゥルメントを選択します。たとえば "Prologue" を選択します。

選択する VST インストゥルメントがない場合は、「デバイス (Devices)」メニューを開き、「VST インストゥルメント (VST Instruments)」オプションを選択し、インストゥルメントをインス トールします。

 VSTパネルを開くには、単に[デバイスパネルを開く(Open Device Panels)]ボタンをクリックするのではなく、[Ctrl]/[Command]を押 して[デバイスパネルを開く(Open Device Panels)]ボタンをク リックします。

「パネル (Panels)」フォルダーが開きます。

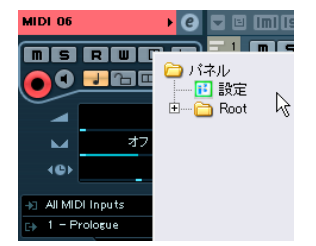

4.「設定 (Setup)」を選択します。

デバイス ウィンドウに似たウィンドウが開きます。ただし、左側に デバイス構成は表示されず、パネル編集のためのボタンだけが表示 されます。 5. 新しいパネルを追加するために、"パネルを追加(Add Panel)ボタ ンをクリックします。

パネル ウィンドウに似たウィンドウが開きます。ただし、VST イン ストゥルメントとパラメーターはあらかじめ決められているので、 パネルの編集はできますが、新しいパラメーターやノードの追加は できません。

この段階で、11ページの『パラメーターの割り当て』で説明されている方法で、パネルをカスタマイズし、現存する VST インストゥルメントのパラメーターを割り当てることができます。

(VSTインストゥルメントの現存するスナップショット/プリセットは、 ウィンドウ上部のポップアップ リストからもアクセスできます。)

## デバイス設定の書き出し / 読み込み

[設定の書き出し (Export Setup)] ボタンを押すと、完成した MIDI デ バイスの設定を XMLファイルに書き出すことができます。このファイ ルは、その後「設定の読み込み (Import Setup)」機能により読み込め るようになります。たとえば、別のスタジオに移り、そこのコンピュー タに Cubase をインストールして使用する場合などに役立ちます。

- ⇒ 設定の書き出しでは、すべてのインストール済みデバイスを含む1つのXMLファイルが作成されます。 個々のデバイスの書き出しについては、35ページの『個々のデバイスの書き出し』を参照してください。
- □ 記憶されたセットアップを「設定の読み込み(Import Setup)」機能 で読み込む際、ダイアログが現れ、記憶されたセットアップに含ま れているすべての MIDI デバイスがリストアップされます。 読み込みたいデバイスを選択して(複数可)、[OK] ボタンをクリッ クしてください。
- ⇒ 読み込んだデバイスによって、既存のデバイス内容が上書きされる ことはありません。

現在のリストと同じ名前のデバイスが読み込むデバイスに含まれている場合、読み込んだ際、デバイス名に番号が付されます。

## SysEx メッセージ

SysEx (システム エクスクルーシブ) メッセージはシンセサイザーのい ろいろ なパラメーター設定に関するもので、各モデル特有のメッセー ジです。これにより、通常の MIDI メッセージで指し示すことのできな いデバイスのパラメーターを指し示すことができます。

SysEx メッセージは 16 進数で表現され、下記のような構文になってい ます。

F0 31 20 2A ... F7

F0 が SysEx メッセージの始まりを意味し、F7 が SysEx メッセージの終わりを意味します。その間に多くの任意のバイトが並びます。2 番目の バイトは MIDI 製造業者協会(MIDI Manufacturers Association)で定め られたメーカーの固有 ID を示し、その次のバイトは多くの場合、デバ イスやモデルの ID を示します。

デバイスに SysEx メッセージを定義する場合、MIDI データ フォーマッ トが記載されているハードウェア デバイスのマニュアルが不可欠で す。通常、マニュアルの最後のほうに記載されています。マニュアル に MIDI データ フォーマットが記載されていない場合は、メーカーの ウェブサイトにアクセスして入手するか、メーカーにお問い合わせく ださい。

各所で、16 進数を 10 進数に(または逆)変換する必要が出てきます ので、変換テーブルか計算機があるとよいでしょう。Windows では、 「スタート / すべてのプログラム / アクセサリ」にある「電卓」を使用 することもできます。

MIDI デバイスからのインプットとしての SysEx メッセージをダンプす る方法については、『オペレーション マニュアル』の『システム エク スクルーシブ』の章を参照してください。お使いのデバイスの SysEx メッセージを録音することは可能ですが、それらを、MIDI 出力用に設 計された MIDI デバイス ウィンドウに転送することはできません。MIDI デバイス ウィンドウには、「MIDI の学習」や「すべての SysEx メッセー ジの読み込み」といった機能はありません。

## プログラムでの SysEx メッセージの設定方法

SysEx メッセージの設定方法には次の 2 つがあります。

 デバイスのマニュアルに記載されている SysEx メッセージのパラ メーターを1つずつ入力していく方法です。この方法では、多数の パラメーター(たとえば300個くらいかもしれません)を入力する 必要があります。 定義可能な値を用いて、1つの共通の SysEx メッセージの文字列に対して SysEx メッセージのパラメーターを入力することができます。以下を参照してください。この方法では入力するパラメーターの数は少なくなり、よりフレキシブルなデザインが可能ですが、多少手の込んだ設定になります。

詳細については、27 ページの『よりフレキシブルな SysEx を設定す るための定義可能な値の使用』を参照してください。

#### デバイスの SysEx メッセージの入力

SysEx メッセージは、デバイス ウィンドウで次のように入力します。

- 1. MIDI デバイス ウィンドウを開きます。
- デバイスをインストールします。たとえば、JV-1080 Roland をイン ストールします。
- 3. デバイスモードで、ルートをクリックし、「パラメーターを追加 (Add Parameter)」をクリックします。

「パラメーターを追加(Add Parameter)」ウィンドウが開きます。

び信(Transmission)」エリアで、「送信(Transmission)」リストの右にある[SysEx を作成(Create SysEx)]ボタンをクリックします。

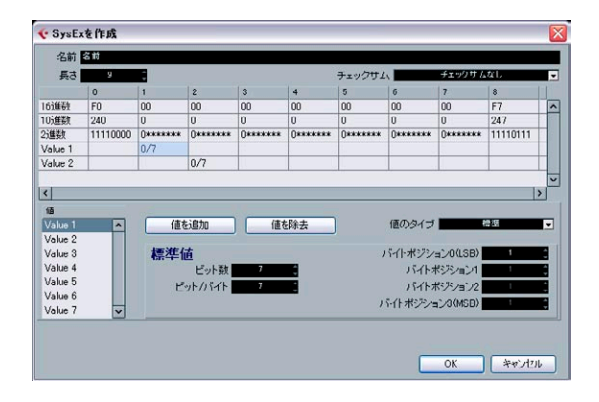

「Sysex を作成(Create SysEx)」ウィンドウが開きます。各バイトを 16進数または10進数、2進数で編集したり、直接、値を入力できます。

5. 入力したパラメーターに新しい名前(たとえば "Test Parameter" な ど)を付けて、[OK]をクリックすると、" パラメーターを追加 (Add Parameter)」ウィンドウに戻ります。

これが、原則的な SysEx メッセージの設定方法です(詳細については、 26ページの『SysEx メッセージのデータ入力』を参照)。

## パラメーターへの SysEx メッセージの割り当て

使用できる SysEx メッセージは、「送信 (Transmission)」 リストの SysEx メッセージ セクションの下側に表示されます。

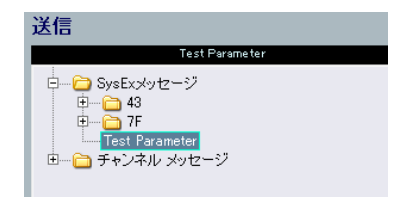

#### SysEx メッセージの編集

プログラムのデバイス ウィンドウでいったん定義 された SysEx メッ セージを編集することはできません (定義可能な値のみ編集すること ができます)。

使用されていない SysEx メッセージは、プログラムの終了時に自動的 に削除されます。

## SysEx メッセージのデータ入力

「SysExを作成 (Create SysEx)」ウィンドウの詳細を見てみましょう。

 「長さ(Length)」は、SysEx メッセージのバイトでの長さ(各数値 ペアの合計数)です。たとえば、下記の例では「9」です。

F0 23 12 6B 10 02 11 0B F7

この例では、表で、各バイトに0-8の番号が付けられています。この9 バイト中、最初と最後のバイトは MIDI 規格であらかじめ定められてい ます。それゆえ、左下の「値 (Value)」のリストでは、ユーザー定義 として、9つの値すべてではなく、1-7の値のみが使用できるように なっています。

- 「チェックサム (Checksum)」の設定は、Roland のデバイスを除き、 通常、「チェックサムなし (No Checksum)」のままにしておきます。 Roland のデバイスでは「C5」の値が使用され、この場合、1-6 が ユーザー定義可能となります。
- リスト左下に表示される「値(Value)」を定義できます。すなわち、
  変数として使用できます。これらの値の名前は、ダブルクリックして新しい名前を入力することで変更できます。

⇒ 表の白いフィールドを初期状態では編集できません。値は、デフォ ルトごとに定義可能だからです。編集可能にするには、編集する「値 (Value)」の値を左下のリストから選択し、[値を除去(Remove Value)]ボタンをクリックして除去します。除去後、表のそれぞれ のフィールドを編集し、数値を入力できます。「値(Value)」の 値を削除する際、最後の1個を削除することはできません。

SysExメッセージを1つだけのコントロールにしたい場合は、その1 つ以外のすべての値を除去し、デバイスのマニュアルを参照してそ れぞれに固定値を入力します。

[OK] をクリックすると、「SysEx を作成(Create SysEx)」ウィンドウ が閉じ、「パラメーターを追加(Add Parameter)」ウィンドウの「値 (Value)」欄で、残りの定義可能な値が表示されます。

#### 値のタイプ (Value Type) について

「値のタイプ (Value Type)」には、「標準 (Normal)」と「一般 (Generic)」 の2種類あります。通常は、単に「標準 (Normal)」のままにしておき ます。「標準 (Normal)」は、バイトで作業していることを意味します。 27 ページの『標準値 (normal values)の使用(例)』で、ダブルバイ ト SysEx メッセージの定義の例を見ることができます。しかし、ビッ ト設定を操作する必要のある特定の問題が存在します。この問題は、 「値のタイプ (Value Type)」の「一般 (Generic)」を用いることで対処 できます。「一般 (Generic)」を使用し、1 バイトで2つの値を定義す る方法の例として、28 ページの『汎用値 (generic values)の使用(例)』 を参考にしてください。

#### コントロールとして定義可能な値

定義可能な値(この例では"Var 1"と"Var 2")がまさにそれであり、自 在に定義可能です。「パラメーターを追加(Add Parameter)」ウィンド ウの「基本(Formula)」欄で行ないます。

| 送信          |             |         |    |   |          |
|-------------|-------------|---------|----|---|----------|
|             |             | 名前      |    | ¢ | SysExを作成 |
| F0 00 00 00 | 00 00 00 00 | ) F7    |    |   |          |
| 値           | 基本          | 有効範囲    | 結果 |   |          |
| Val 1       | 0           | 0 - 127 | 0  |   | ^        |
| Val 2       | 0           | 0 - 127 | 0  |   |          |

パラメーターや数式(パラメーターを伴うもの、パラメーターを伴わ ないもの)、固定値を入力できます。

以下の演算が適用可能です。

- ・ "+" (足し算)
- "-" (引き算)
- ・ "\*" (掛け算)
- "()"(カッコ演算)
- ⇒「基本(Formula)」欄は、10 進数で入力します!

以下は「基本 (Formula)」欄の入力例です。

はエラーメッセージは無視してください。

- "(2\*para5)" -- ここでは、「para5」はサブノードで定義されるパラメーターです。
  パラメーターの定義は、基本欄で使用後も行なえます。この時点で
- "(1+P)"-- ここでは、「P」は「パラメーターを追加 (Add Parameter)」
  ダイアログのコントロール エリアで定義される 複数のパラメーターです。

このためには、「複数を作成 (Create Multiple)」をチェックし、「変 数名 (Variable)」の名前として "P" と入力し、範囲 (range) をたと えば "1-10" と設定して、[OK] をクリックします。このようにして、 数式の中に複数のパラメーターを持つことができます。これは、複 数のパート (MIDI チャンネル) で、同じ基本的な SysEx メッセージ を、変化を持たせて使用したいときに役立ちます。以下を参照して ください。

 お使いの MIDI 機器のマニュアルに記述されている "OB" は、16 進法 で、10 進法の "11" に該当します。

数式に 10 進法の値を入力するとき、間違いないか確認するために、 表中の上欄の、相当する 16 進数の表記も確認してください。

## よりフレキシブルな SysEx を設定するための定義可能な値の 使用

定義可能な値を数式と一緒に使用することで、よりフレキシブルな SysEx を定義できます。1 つの共通の SysEx の文字列を、複数の SysEx メッセージのセットとして設定できます。このためにはまず、共通の SysEx の文字列を定義します。

例:

"F0 23 12 rr zz PT Fn XX F7" は、以下のような構成の共通の SysEx 文字 列です。

rr とzz=パラメーターアドレスマップ

PT = パート番号 (あるいは MIDI チャンネル)、10 進法で 1-16

Fn = 対象となるパラメーター、たとえばフィルター

XX = ノブ、フェーダー操作で送信する、対象パラメーターの値

「SysEx を作成(Create SysEx)」ウィンドウで、この5つのバイトを定 義可能に、それ以外のバイトを固定値に設定すると、「パラメーターを 追加(Add Parameter)」ウィンドウで、これらの定義可能な値を、い ろいろと試してみることができます。

たとえば、上述のように、"PT" の値を、"(1+P)" のような数式として定 義することができます。この数式には、複数の MIDI チャンネルに、同 時に同じメッセージを送信することができる複数のパラメーターが含 まれています。 ただし、1 つのチャンネルだけにメッセージを送信したい場合は、「基本(Formula)」欄の "PT" に、単純に固定値を入力してください。

このように、SysEx メッセージでは最初の設定後の編集ができません が、定義可能なコントロールでは、トライアルアンド エラーが可能で、 さらにいつでも固定値に設定することができます。これで SysEx メッ セージの扱いがたいへん簡単になります。

#### 標準値(normal values)の使用(例)

場合により、2 バイト以上のバイトで、0-255(2進法で0000 xxxx から0000 yyyy)の、たとえばサンプルナンバー(Sample NR)を表現する必要が生じることがあります。

この場合、値「x」は、下の例での「XX」と「YY」のように、2バイト を有効に使用して表現されます。

F0 23 12 6B PT Fn XX YY F7

この2バイトは、2バイトで1つの値を表現するように設定する必要 があります。このため、「標準値(Normal Value)」の設定を変更しな ければなりません。以下の手順で進めます。

## 1. 新しい"Sample NR" の SysEx メッセージを9 バイトの長さで定義し ます。

この場合、定義可能な7バイトが最初に与えられることになります。

# 値7以外の値を除去します。(バイト6はバイト7のスワップとして設定されます。)値7の名前を"Sample NR"に変更します。

| 長さ               | 9        | 1              |                            |             |          | チェックリレ   | 4                                 | チェックサム                         | なし           | ł |
|------------------|----------|----------------|----------------------------|-------------|----------|----------|-----------------------------------|--------------------------------|--------------|---|
|                  | 0        | 1              | 2                          | 3           | 4        | 5        | 6                                 | 7                              | 8            |   |
| 16進数             | FU       | 00             | 00                         | 00          | 00       | 00       | 00                                | 00                             | F7           |   |
| 10)進数            | 240      | 0              | 0                          | 0           | 0        | 0        | 0                                 | 0                              | 247          |   |
| 2i维铁             | 11110000 | 00000000       | 00000000                   | 00000000    | 00000000 | 00000000 | 00000000                          | Озанккая                       | 11110111     |   |
| Sample N         | R        |                |                            |             |          |          |                                   | 0/7                            |              |   |
| 値                |          |                |                            |             |          |          |                                   |                                |              |   |
| ili<br>Sample I  | IR 🔼     |                | 5800 ·                     | 信           | 8條去      | 1        | 値のタイプ                             | 0(I S.R.)                      | 218<br>7     | • |
| ilia<br>Sample I |          | <sup>値を</sup>  | お店力の<br>直<br>ビット数          | 1位4         | 3<br>(除去 | ,        | 値のタイゴ<br>「イトボミンシ<br>バイトフ          | n: /00.5B)<br>ポンプンコン1          | 豊雄<br>7<br>1 | • |
| 値<br>Sample I    | IR 🔼     | 値を<br>標準値<br>ビ | は息加<br>査<br>ビット数<br>ットクトイト | 值<br>7<br>7 |          | ,<br>,   | 値のタイゴ<br>「イトボジシ<br>バイト・バ<br>バート・ノ | a),70(LSB)<br>ペジション1<br>ペジション2 | 無違<br>7<br>1 | • |

バイト7の「ビット数 (Number of Bits)」と「ビット/ バイト (Bits per Byte)」の設定を見てみましょう。

デフォルトは、「ビット数(Number of Bits)」が 7、「ビット / バイト (Bits per Byte)」が 7です。 これは、次のような表示となります。

#### バイト7に対して、「0/7」、2進数表示で「0xxx xxxx」

| 6        | 7     |
|----------|-------|
| 00       | 00    |
| 0        | 0     |
| 00000000 | 0**** |
|          | 0/7   |

「ビット数 (Number of Bits)」を 8 に変更すると、7 番目のバイトに入 りきらないビットを持つことになります。この場合、このビットは、直 前の 6 番目のバイトに適用されます。

これにより、次のようになります。

- バイト6 に対して、「1/7」、2 進数表示で「0000 000x」
- バイト7に対して、「0/7」、2進数表示で「0xxx xxxx」

| 6        | 7      |
|----------|--------|
| 00       | 00     |
| 0        | 0      |
| *0000000 | 0***** |
| 1/7      | 0/7    |

この例では、バイト6と7の両方に対して「0000 xxxx」が必要です。

したがって、正しい設定は、「ビット数(Number of Bits)」が8、「ビット /バイト (Bits per Byte)」が 4 です。

これにより、次のようになります。

- ・ バイト6 に対して、「1/4」、2 進数表示で「0000 xxxx」
- ・バイト7に対して、「0/4」、2進数表示で「0000 xxxx」

| 6        | 7        |
|----------|----------|
| 00       | 00       |
| 0        | 0        |
| 0000**** | 0000**** |
| 1/4      | 0/4      |

ここでは、「XX YY」の正しい順番でバイト設定を行ないましたので、 結果として値の順番も正しいものとなります。バイト6が優先順位 の高い数値 XX を持ち、バイト7 が優先順位の低い数値を右側に持ち ます。(この順番を変更したい場合には、「バイト ポジション(Byte Positions)」の値を変更する必要があります。)

[OK] ボタンをクリックして、「SysEx を作成 (Create SysEx)」ウインド ウを閉じ、「パラメーターを追加 (Add Parameter)」ウィンドウに戻る と、 (0-127 ではなく) 0-255 の範囲で定義可能な値として、"Sample NR" が表示されているのを確認できます。

| 送信          |             |           |    |  |
|-------------|-------------|-----------|----|--|
|             |             | Sample NR |    |  |
| F0 00 00 00 | 00 00 00 00 | F7        |    |  |
| 値           | 基本          | 有効範囲      | 結果 |  |
| Sample NR   | x           | 0 - 255   | 0  |  |
|             |             |           |    |  |

#### 汎用値(generic values)の使用(例)

1 つのバイトが、複数の異なるメッセージのために使用されることがあ ります。たとえば、"0001 1111"で、最後の5ビットが、5つの異なる 独立したスイッチのオン / オフ信号として使用されるような場合です。

このようなことを行なうためには、「値のタイプ(Value Type)」で「一般(Generic)」オプションを使用します。これで、特定のビットの使用法を定義することができます。

次の例では、バイト6に、2つの独立した値を定義します。

- 1つめの値は"LFO Type"で、最初の3ビットを使用します(SysExメッ セージの最初と最後のバイトを除いて、各バイトの左端のビットは 定義により「0」です。そのため最初の3ビットとは、左から2、3、 4番目のビットを指します)。
- 2つめの値は"LFO Phase"で、バイト中の後半4ビットを使用します。
  この場合、バイト6の構成は、"0xxx xxxx" となる必要があります。

以下の手順で進めます。

- 1. 新しい SysEx メッセージを 9 バイトの長さで作成します。6 と 7 以 外のすべての値を除去します。
- 画面左下の値リスト "Value 6" をクリックします。名前を "LFO Type" に変更し、「値のタイプ (Value Type)」を「一般 (Generic)」に設 定します。

今のところ、「ビット数(Number of Bits)」の7 に対応して、2 進数 のフィールドでは「0xxx xxxx」となっています。「バイト オフセッ ト(Byte Offset)」は自動的に "1" に設定されます。

 ビットを正しいバイト6に移動させるため、「バイトオフセット (Byte Offset)」を"6"に設定します。  3つのビットを使用するので、「ビット数(Number of Bits)」を"3" に設定します。

2 進数のフィールドで確認できるように、今までのところ、バイト の後半を編集してきました。

| ◆ SysExを作成 |          |          |          |          |          |          |          |
|------------|----------|----------|----------|----------|----------|----------|----------|
| 名前 Ц       | FO       |          |          |          |          |          |          |
| 長さ         | 9        | ¢        |          |          |          | チェックサム   |          |
|            | 0        | 1        | 2        | 3        | 4        | 5        | 6        |
| 16進数       | FO       | 00       | 00       | 00       | 00       | 00       | 00       |
| 10)進数      | 240      | 0        | 0        | 0        | 0        | 0        | 0        |
| 2)進数       | 11110000 | 00000000 | 00000000 | 00000000 | 00000000 | 00000000 | 00000*** |
| LFO Type   |          |          |          |          |          |          |          |
| Value 7    |          |          |          |          |          |          |          |
|            |          |          |          |          |          |          |          |
| <          |          |          |          |          |          |          |          |
| 値          |          |          |          |          |          |          |          |
| LFO Type   | ^        | 値を       | 追加       | 値を       | 除去       |          | 値のタイプ    |
| Value 7    |          |          |          |          |          |          |          |
|            |          |          | 有        |          |          |          | ビット数     |
|            |          | A.C.II   | ビット数     | 3        | -        |          | 0        |
|            |          | 18.74    |          | 6        | ×        |          | 1        |
|            |          | 7.211    |          |          | ~        |          | 2        |
|            | ~        | ビット      | オフゼット    | 0        | -        |          |          |

- 5. 今度は "Value 7" を設定します。名前を "LFO Phase" に変更し、 「値のタイプ (Value Type)」を「一般 (Generic)」に設定し、「ビッ ト数 (Number of Bits)」を "4" に減らし、値を同じバイトに移動す るために、「バイト オフセット (Byte Offset)」を "6" に設定します。 今、2 進数のフィールドのエクスクラメーション マークで確認でき るように、2 つの値が同じビットを取り合っています。したがって、 どちらかの値、たとえば "LFO Type" を移動する必要があります。
- LFO Type を選択して「ビット オフセット (Bit Offset)」をクリック し、"4" に設定します。

これで、バイトは、2 つの値が定義された 2 進数 "0xxx xxxxx" の構成を持つことになります。

| < SysEx   | を作成      |          |                                            |          |          |          |          |
|-----------|----------|----------|--------------------------------------------|----------|----------|----------|----------|
| 名前 Ц      | FO       |          |                                            |          |          |          |          |
| 長さ        | 9        | ÷        |                                            |          |          | チェックサム   | A        |
|           | 0        | 1        | 2                                          | 3        | 4        | 5        | 6        |
| 16進数      | FO       | 00       | 00                                         | 00       | 00       | 00       | 00       |
| 10進数      | 240      | 0        | 0                                          | 0        | 0        | 0        | 0        |
| 2)進数      | 11110000 | 00000000 | 00000000                                   | 00000000 | 00000000 | 00000000 | 0***0*** |
| LFO Type  |          |          |                                            |          |          |          |          |
| LFO Phese |          |          |                                            |          |          |          | 2.1.0    |
|           |          |          |                                            |          |          |          |          |
| <         |          |          |                                            |          |          |          |          |
| 値         |          |          |                                            |          |          |          |          |
| LEO Type  | ~        | 価を       | iéhn                                       | 値刻       | 除去       |          | 値のタイプ    |
| LEO Phes  |          | 14.0     |                                            |          |          |          |          |
|           |          |          | ŧ.                                         |          |          |          | ビット数     |
|           |          | ИХ П     | ■<br>■ ■ ■ ■ ■ ■ ■ ■ ■ ■ ■ ■ ■ ■ ■ ■ ■ ■ ■ | ,        | 4        |          | 0        |
|           |          |          | C 9 F <del>X</del> X                       |          | ~        |          | 1        |
|           |          | ハイト      | オンセット                                      | 0        | <b>-</b> |          | 2        |
|           | ~        | ビット      | オフセット                                      | 4        | Ç        |          | -        |

[OK]をクリックして「パラメーターを追加 (Add Parameter)」ウィンドウに戻ると、コントロール可能な "LFO Type" は "0-7"の範囲 (3ビットの対応範囲)を持ち、"LFO Phase" は "0-15"の範囲 (4ビットの対応範囲)を持っていることを確認できます。

| 送信          |             |        |    |  |
|-------------|-------------|--------|----|--|
|             |             | LFO    |    |  |
| F0 00 00 00 | 00 00 00 00 | F7     |    |  |
| 値           | 基本          | 有効範囲   | 結果 |  |
| LFO Type    | 0           | 0 - 7  | 0  |  |
| LFO Phese   | 0           | 0 - 15 | 0  |  |

▷ SysEx メッセージの設定は、「SysEx を作成(Create SysEx)」ウィン ドウで編集できることに留意してください。あとからコントロール は編集できますが、固定値のバイトは編集できません。

# SysEx デバイスの定義 - チュートリアル

このチュートリアルでは、次の手順で Roland JV-1080 のパラメーター にアクセスする新しい MIDI デバイスを定義します。

- 30ページの『新しい MIDI デバイスの作成』
- 30ページの『サブノードの作成』
- 31ページの『複数のサブノードの同時作成』
- 31ページの『パラメーターの追加』
- 32 ページの『SvsEx メッセージの定義』
- 33ページの『基本(Formula)の編集』
- 34ページの『Scale Tune 1 の編集』
- 34ページの『別のノードへのパラメーターの追加』

## 新しい MIDI デバイスの作成

- 1. 新しく MIDI デバイスを作成するには、「デバイス (Devices)」 メニューをプルダウンして、「MIDI デバイス マネージャー(MIDI Device Manager)」を開き、[デバイスのインストール (Install Device)]をクリックします。
- 2. 現れるダイアログで「新規定義…(Define New…)」を選択して、 [OK]をクリックします。
- 3.「新規 MIDI デバイスを作成 (Create New MIDI Device)」ダイアログ が現れます。

下図のように設定してください。

| 샺 新規 MIDI デバイスを作                              | FD\$ 🔀         |
|-----------------------------------------------|----------------|
| 名前                                            | Roland JV-1080 |
| ┌ 識別チャンネル ―――                                 | 個別チャンネル ―――    |
| 1 2 3 4                                       | 1 2 3 4        |
| 5678                                          | 5 6 7 8        |
| 9 10 11 12                                    | 9 10 11 12     |
| 13 14 15 16                                   | 13 14 15 16    |
|                                               |                |
| ■ チャンネル パラメータ                                 | _              |
| 🔳 CC07:ボリューム                                  | CC10パン         |
| 📃 0001:モジュレーション                               | 🔲 CC64:サステイン   |
| アフタータッチ<br>ポリセット クイポ                          | ■ ピッチベンド       |
| ● 参昭のプリセット                                    | ■ スナッゴショット     |
| _ 全般設定                                        |                |
|                                               |                |
| □ <u>□ □ □ □ □ □ □ □ □ □ □ □ □ □ □ □ □ □ </u> |                |
| ■ スナップショット                                    |                |
|                                               |                |
|                                               |                |
|                                               | OK キャンセル       |

#### 4. [OK]をクリックします。

デバイス ウィンドウが開き、左側に空の Roland JV-1080 デバイスが 用意されます。

| これはデバイス―                                   | 📀 Roland JV-1080                                         |                                                              |
|--------------------------------------------|----------------------------------------------------------|--------------------------------------------------------------|
| これはデバイス―<br>の"ルート"とな<br>り、デバイス全<br>体を示します。 | Roland JV-1080   Roland JV-1080  P  P  Roland JV-1080  P |                                                              |
|                                            |                                                          | ハイル<br><sub>パネル</sub><br>変数<br><sup>名前</sup><br><sup>値</sup> |

## サブノードの作成

デバイスのサブノード(サブセクション)を作成する必要があります。

- チャンネルやサブノードが追加されず、サブノードがデバイスノー ドに直接追加された場合、MIDI接続は自動的に作成されません。 この場合、新しいチャンネルの変数欄は空のままであり、デバイス パネルは MIDI デバイスにデータを送信しません。
- 1. [サブノードを追加 (Add Sub-nodes)] ボタンをクリックして表 示されるダイアログで「名前 (Name)」フィールドに "System" と入力します。

| 샺 サブノードを追加 |                           |
|------------|---------------------------|
| 名前         | System                    |
| 変数         |                           |
|            | ■ 複数を作成                   |
| 変数名        | channel                   |
| 変数範囲       | 1-16                      |
|            |                           |
|            | ОК <i><b>*</b>*&gt;セル</i> |

・ "System"のテーブルについては、JV-1080 マニュアルの MIDI の記述 を参照してください。使用している音源や機材のマニュアルの MIDI の記述を参照して、機器に定義されたテーブルごとにデバイスノー ドを作成しておくと良いでしょう。

2. [OK] をクリックすると、デバイス ウィンドウの中に新しいサブノー ドが追加されます。

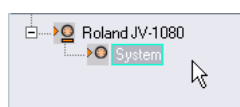

1. 上記 2 ステップを繰り返して、"System Common" サブノードを作成します。

| È <b>&gt;</b>       | /-1080        |
|---------------------|---------------|
| ⊡ <b>&gt;O</b> Syst | em            |
| <b>&gt;0</b>        | System Common |

## 複数のサブノードの同時作成

"System" テーブルには、"Scale Tune" という別のテーブルに対する 17 のリファレンスが含まれます。そこで、さらに 17 のサブノードを追加 する必要があります。一度に 17 の同様なサブノードを作成する手順を 説明します。

1. 再度 [サブノードを追加 (Add Subnodes)] ボタンをクリックしま す。

現れるダイアログで、"Scale Tune" を名前として入力し、「複数を作 成 (Create Multiple)」をチェックし、「変数名 (Variable)」として "Part" と入力して、「変数範囲 (Variable range)」を "1-17" と設定 します。[OK] をクリックすると、17 の新しいノードが作成されます。

| 🗄 💆 Roland J'       | /-1080        |
|---------------------|---------------|
| ⊡ <b>&gt;⊙</b> Syst | em            |
| <b>&gt;</b> ©       | System Common |
| ····· > O           | Scale Tune 1  |
|                     | Scale Tune 2  |
|                     | Scale Tune 3  |
|                     | Scale Tune 4  |
|                     | Scale Tune 5  |
|                     | Scale Tune 6  |
| ·····• > O          | Scale Tune 7  |
|                     | Scale Tune 8  |
| >0                  | Scale Tune 9  |
| ·····• > O          | Scale Tune 10 |
|                     | Scale Tune 11 |
|                     | Scale Tune 12 |
|                     | Scale Tune 13 |
|                     | Scale Tune 14 |
| <b>&gt;</b> ©       | Scale Tune 15 |
|                     | Scale Tune 16 |
|                     | Scale Tune 17 |
|                     |               |

追加したサブノードには、異なる「値(Value)」による、"Part" とい う「変数名(Variable)」が含まれます。

- "Scale Tune 17" サブノードを選択して、「名前(Name)」フィール ドに "Scale Tune Patch Mode" と名前を入力し、変更します ("System" テーブルにしたがった場合)。 すべての "Scale Tune" ノードは、あらゆる箇所でエイリアス コピー のように動作します(後述)。
- □ この場合、チャンネルのスナップショット機能をアクティブにする ことはできませんので、ご注意ください(23ページの『スナップ ショットの操作』を参照)。

## パラメーターの追加

- "ScaleTune" ノードのパラメーターを作成しましょう。[パラメー ターを追加 (Add Parameters)]ボタンをクリックします。
   「パラメーターを追加 (Add Parameters)」ダイアログが現れます。
- "Scale Tune" テーブルには 12のパラメーターが含まれます。これら はすべて "Scale Tune for XX" と付されています。"XX" はオクターブ 中の各ノート(半音単位)を示します。これらのパラメーター範囲 は "0-127" です。デフォルト値は "64" とします。「名前(Name)」、 「最小値/最大値(Min/Max)」、「デフォルト(Default)」各フィー ルドに入力します。次に、「複数を作成(Create Multiple)」をチェッ クし、「変数範囲(Variable Range)」を "0-11" にします。これは 12 の各パラメーターのアドレス範囲となります。

| 🔨 パラメータ  | ターを追加        | 1       |         |          | 2          |
|----------|--------------|---------|---------|----------|------------|
| バラメー     | ター           |         |         |          |            |
| 名前 S     | cale Tune fo | r       |         |          |            |
| 値        |              |         |         |          |            |
| 最小値      | 0            | 最大値     | 127 🗘   | デフォルト    | 0 🛟        |
|          |              |         |         |          |            |
| 送信       |              |         |         |          |            |
|          |              | バンクLSB  |         | <b>~</b> | SvsEx券作成   |
| B0 20 00 |              |         |         | *        | GJOERCIPMA |
| 値        | 基本           | 有効範囲    | 結果      |          |            |
| チャンネル    | channel      | 0 - 15  | エラー     |          | <u> </u>   |
| 値(7ビット)  | ×            | 0 - 127 | 0       |          |            |
|          |              |         |         |          |            |
|          |              |         |         |          | ~          |
| 変数       |              |         |         |          |            |
|          |              |         | 2 複数を作成 |          |            |
|          |              | 変数名     | インデックス  |          |            |
|          |              | 変数範囲 0  | -127    |          |            |
|          |              |         |         |          |            |
|          |              |         |         |          |            |
|          |              |         | _       |          |            |
|          |              |         |         | OK       | キャンセル      |

## SysEx メッセージの定義

デバイスによっては、コントロールチェンジ、RPN、NRPN といった MIDI チャンネルメッセージで編集できます。この場合、[SysEx を作成 (Create Sysex)] ボタンの隣にある、MIDI メッセージ フィールドのテキ ストで、必要なメッセージを選択するだけで設定できます。ただし、 JV-1080 ではこのかぎりではありません。これらのパラメーターにアク セスするためには、SysEx メッセージを定義する必要があります。

1. [SysEx を作成 (Create Sysex)] ボタンをクリックします。

| and a large        | 9        | ÷.         |          |          |                   | チェックサム  | 4       | チェックサレ    | なし       |   |
|--------------------|----------|------------|----------|----------|-------------------|---------|---------|-----------|----------|---|
|                    | 0        | 1          | 2        | 3        | 4                 | 5       | 6       | 7         | 8        |   |
| 6進数                | FO       | 00         | 00       | 00       | 00                | 00      | 00      | 00        | F7       |   |
| Di進数               | 240      | 0          | 0        | 0        | 0                 | 0       | 0       | 0         | 247      |   |
| 進数                 | 11110000 | 0******    | 0******  | Oreserve | <b>O</b> eceneses | 0****** | 0****** | 0******   | 11110111 |   |
| alue 1             |          | 0/7        |          |          |                   |         |         |           |          |   |
| alue 2             |          |            | 0/7      |          |                   |         | 0       |           | 0        | П |
|                    |          |            |          |          |                   |         |         |           |          |   |
|                    |          |            |          |          |                   |         |         |           |          | > |
| iá l               |          |            |          |          |                   |         |         |           |          |   |
| /alue 1            | ~        | 値          | ii Bhu   | 信任       | 杨朱子               |         | 値のタイプ   |           | 県準       | • |
| Value 2            |          | -          |          |          |                   |         |         |           |          |   |
| Value 3            |          | <b>捷淮伯</b> | t i      |          |                   |         | 「イトポジシノ | =`/0(LSB) | 1        | 4 |
| /alue 4            |          | 137-1-1    | Fach Mt  | 7        |                   |         | 15 dbs  | h an stat | 1        | ÷ |
| /alue 5            |          |            | Laca     |          |                   |         | 10117   | 177471    |          | - |
|                    |          | E          | 11/11/19 | ,        |                   |         | 71417   | ドンション2    |          |   |
| Value 6            | 100      |            |          |          |                   | )       | バイトポジシッ | a`/3(MSB) | 1        | ÷ |
| /alue 0<br>/alue 7 | 100      |            |          |          |                   |         |         |           |          |   |

「SysExを作成 (Create Sysex)」ダイアログが現れます。

各パラメーターに設定する SysEx メッセージを、JV-1080のマニュアル にしたがって探しましょう。このメッセージは "Data Set1 (DT1)" と呼 ばれます。Roland のほとんどの MIDI デバイスで使用されています。

次に、この定義を「SysEx を作成(Create Sysex)」ダイアログで、設定 します。

## 「名前 (Name)」フィールドに "Roland JV-1080 DataSet1 7Bit" と入 カし、「チェックサム (Checksum)」ポップアップメニューから「C5 Roland チェックサム (C5 Roland Checksum)」を選択します。

このメッセージに必要なバイト数を考慮する必要があります。JV-1080 マニュアルを確認してください。"…"のエントリーについて気にする必 要はありません。これは、複数のデータバイトを送信する際に、一度 に1MIDIバイト(=7ピット)以上を送信できることを意味します。た だし、現行99%の各デバイスのパラメーターは、1つのデータバイト で転送可能な、128個の数値以内に収まっています。バイト数をカウ ントする際に1つのデータパイトを使用する場合には、12のカウント を得られます。

#### 3.「長さ (Length)」の欄に "12" と入力します。

| 샺 SysExを作成                 |      |
|----------------------------|------|
| 名前 Roland JV-1080 DataSet1 | 7bit |
| 長さ 9 🛟                     |      |

⇒ あらかじめ「長さ (Length)」と「チェックサム (Checksum)」を 設定しておくことは重要です。これを行なわないと後ほど手順の追 加が必要となります。

JV-1080 マニュアルの SysEx を見ると、「ステータス(Status)」欄の上 下に英数字が並んでいます。上段には、固定値を16 進数の英数字で示 します。(数値の末尾には "H"を付す)上段には、コンテキストにした がい、可変値で示されています。「SysEx を作成(Create Sysex)」ダイ アログで「値(Values)」欄には、この可変値を使用します。固定値に ついては「値(Values)」の必要はありません。対応する値だけを入力 します。

すべての SysEx メッセージは "FOH" で開始し、各バイトの数値列が続き、"F7H" で終了します。これらは変更できません。

 JV-1080 のマニュアルでは、"F0H" に続き、最初のバイトは "41H" となっています。この値は固定値です。"Value 1"を選択して削除し、 「値を除去 (Remove Value)」をクリックして、「16進数 (HEX)」列 の"1" フィールドをクリックします。

5. "41" と入力します。

入力した値は、10 進数 (decimal)、および 2 進数 (binary) に変換さ れます。適切な列をクリックすることによって、10 進数 (decimal)、 および 2 進数 (binary)を入力できます。

|         | 0        | 1        | 2     |
|---------|----------|----------|-------|
| 16進数    | FO       | 41 N     | 00    |
| 10進数    | 240      | 65 😽     | 0     |
| 2進数     | 11110000 | 01000001 | 0**** |
| Value 2 |          |          | 0/7   |

次は"device ID"です。この値はある範囲内で変動する値です。後ほど説明しますが、JV-1080本体の"device ID"と同じ値に設定します。

 7.「値(Values)」リストで"Value 2" をダブルクリックして、"DevID" と名前を変更します。「ビット数(number of bits)」を"4" に減ら し、「16 進数(HEX)」列の"2"の欄に"10"と入力します("device ID" の範囲は"10H - 1FH"となっています)。

| 👽 SysExを作成                      |          |             |               |       |          |  |  |  |
|---------------------------------|----------|-------------|---------------|-------|----------|--|--|--|
| 名前 Roland JV-1080 DataSet1 7bit |          |             |               |       |          |  |  |  |
| 長さ 12 4                         |          |             |               |       |          |  |  |  |
|                                 | 0        | 1           | 2             | 3     | 4        |  |  |  |
| 16進数                            | FO       | 41          | 10            | 00    | 00       |  |  |  |
| 10進数                            | 240      | 65          | 16            | 0     | 0        |  |  |  |
| 2)進数                            | 11110000 | 01000001    | 0001****      | 0**** | 0****    |  |  |  |
| DevID                           |          |             | 0/7           |       |          |  |  |  |
| Value 3                         |          |             |               | 0/7   |          |  |  |  |
|                                 |          |             |               |       |          |  |  |  |
| <                               |          |             |               |       |          |  |  |  |
| 値                               |          |             |               |       |          |  |  |  |
| DevID                           | ~        | 値を          | Fi启力D         | 値を    | 除去       |  |  |  |
| Value 3                         |          |             |               |       |          |  |  |  |
| Value 4                         | - 11     | <b>尰</b> 準( | 首             |       |          |  |  |  |
| Value 5                         | - 11     | 175-1-1     | E<br>Elask≋tr | 4     | 4        |  |  |  |
| Value 6                         |          |             |               | -     | ×        |  |  |  |
| Value 7                         |          | E           | ットノハイト        |       | <b>V</b> |  |  |  |
| Value 8                         | ~        |             |               |       |          |  |  |  |

- 8. 次に、"Value3"、"Value4" を除去し、「16 進数(HEX)」列に値を入力 します ("6A"、"12")。
- 最後に、"Value 5-9"の名前を、JV-1080マニュアルにしたがって変更します。各「値(value)」の名前をダブルクリックし、新しい名前を入力してください。

ダイアログで以下のように設定を行ないます。

| 長さ                                                               | 12       | <b>)</b>                                                                                                    |                                                                                                   |                | Ŧ         | Fェックサム        |                                                    | チェックサムな                                   | il.              |   |
|------------------------------------------------------------------|----------|----------------------------------------------------------------------------------------------------|---------------------------------------------------------------------------------------------------|----------------|-----------|---------------|----------------------------------------------------|-------------------------------------------|------------------|---|
| 1                                                                | 2        | 3                                                                                                    | 4                                                                                                 | 5              | 6         | 7             | 8                                                  | 9                                         | 10               |   |
| 41                                                               | 10       | 6A                                                                                                    | 12                                                                                                | 00             | 00        | 00            | 00                                                 | 00                                        | 00               |   |
| 65                                                               | 16       | 106                                                                                                    | 18                                                                                                | 0              | 0         | 0             | 0                                                  | 0                                         | 0                | ٦ |
| 01000001                                                         | 0001**** | 01101010                                                                                                    | 00010010                                                                                          | Окананан       | 0******   | 0******       | 0******                                            | 0*****                                    | 00000000         | ٦ |
|                                                                  |          |                                                                                                    |                                                                                                   |                |           |               | 0/7                                                |                                           |                  | 1 |
|                                                                  |          | 100                                                                                                    |                                                                                                   | 12             |           | 12            |                                                    | 0/7                                       |                  | ٦ |
|                                                                  |          |                                                                                                    |                                                                                                   |                |           |               |                                                    | 07.1                                      |                  | 4 |
| i<br>evID                                                        |          | (ifit fit)                                                                                                    | etto 1                                                                                            | 値を             | 余去        | 1             | 直のタイプ                                              | lort<br>標:                                | ¢                |   |
| nt<br>ev ID<br>ddress1 M                                         | SB       | (値を)                                                                                                    | 自力D                                                                                               | 他都             | 余去        | ſ             | 直のタイプ                                              | (2)                                       | ţ                |   |
| <b>ā</b><br>evID<br>ddress1 M<br>ddress2                         | SB       | していていていていていていていていています。<br>「「「「「」」です。<br>「「」」でする「「」」です。<br>「」」でする「」」です。<br>「」」でする。<br>「」」でする。<br>「」」でする。<br>「」」でする。<br>「」」でする。<br>「」」でする。<br>「」」でする。<br>「」」でする。<br>「」」でする。<br>「」」でする。<br>「」、「」、「」、「」、「」、「」、「」、「」、「」、「」、「」、」、「」、 | Éta )                                                                                             | ( 値を)          | 余去 ()     | វ             | 直のタイプ <b> </b><br>イトポジショ                           | (LSB)                                     | ¥<br>9           |   |
| iev ID<br>ddress1 M<br>ddress2<br>ddress3                        | SB A     | 値む<br>標準値                                                                                                    | 自加<br>:<br>:<br>:<br>:<br>:<br>:<br>:<br>:<br>:<br>:<br>:<br>:<br>:<br>:<br>:<br>:<br>:<br>:<br>: | ( 値をP          | 余去        | ៅ<br>រទ័      | 直のタイプ <b>】</b><br>イトポジショ<br>バイトポ                   | 様<br>ンの(LSB)<br>ジション1                     | 9<br>1           |   |
| a<br>lev ID<br>ddress1 M<br>ddress2<br>ddress3<br>ddress4L8      | SB       | 値<br>を<br>標準値<br>ビッ                                                                                                    | 自加<br>ビット数<br>ト/) ディト                                                                             | (値を)<br>7<br>7 | 徐去        | ן<br>זי       | 直のタイプ ┃<br>イトポジショ<br>バイトポ<br>バイトポ                  | 様<br>ン0(LSB)<br>ジション1<br>ジション2            | ¢<br>9<br>1      |   |
| a<br>evID<br>∘ddress1M<br>ddress2<br>ddress3<br>ddress4LS<br>ata | SB A     | 値む<br>標準値<br>ビッ                                                                                                    | 自加<br>ビット数<br>ト/バイト                                                                               | (値を)<br>7<br>7 | <b>余去</b> | )<br>بر<br>بر | 直のタイプ<br>イトポジショ<br>バイトポ<br>バイトポ<br>バイトポ<br>イトポジション | 扱<br>ン0(LSB)<br>ジション1<br>ジション2<br>ノ3(MSB) | 华<br>9<br>1<br>1 |   |

#### 10.[OK] をクリックします。

定義したすべての値が「パラメーターを追加(Add Parameters)」ダイ アログに現れ、そして「基本(Formula)」欄に割り当てることができ ます。

## 基本(Formula)の編集

1. "DevID"の「基本 (Formula)」欄をクリックして "DevID" と入力し、 "DevID" 変数の値として設定します。

| _ |            |             |                  |      |   |
|---|------------|-------------|------------------|------|---|
|   | 送信         |             |                  |      |   |
|   |            | Roland      | JV-1080 DataSet1 | 7Bit | ÷ |
|   | F0 41 106A | 12 00 00 00 | 00 00 00 F7      |      |   |
|   | 値          | 基本          | 有効範囲             | 結果   |   |
|   | DevID      | 0           | 0 - 15           | 0    |   |
|   | Address1M  | 0           | 0 - 127          | 0    |   |
|   | Address2   | 0           | 0 - 127          | 0    |   |
|   | Address3   | 0           | 0 - 127          | 0    |   |
|   | Address41S | n -         | 0 - 127          | n    |   |

"DevID" 変数がまだ無い場合は、結果エラーを生じます。ここでは無視 してかまいません。"DevID" 変数は後ほど定義できます。

- アドレスを設定しましょう。マニュアルの"Scale Tune" テーブルでは、各 "Scale Tune" ノードのすべてのパラメーターで、"Address1 MSB"/"Address2"は"0" に設定することになっています。したがって、現在"0" になっているので、そのままで設定します。 "Address3"には、各 "Scale Tune" に適用されるパートが示され、範囲は"10F-20H" となります。この時点で、"1-17"の範囲を持つ"Part"の変数を使用して、17の各 "Scale Tune" ノードを作成しています。これら "Part" 変数に "15" を足すと、必要な範囲である "10H-20H" (10 進法では "16-32")を得られます。これを行なうには、シンプルに"Address3"の「基本 (Formula)」欄に"Part+15" と入力します。
- 3. 最後に、"Address4LSB"の「基本(Formula)」欄に"index"と入力 します。この変数は複数(12個)のパラメーターを一度に作成する 際に使用します。これは「パラメーターを追加(Add Parameters)」 ダイアログの「変数名(Variable)」セクションで設定します。変数 が定義されていないため、「結果(Result)」フィールドには"エラー (error) "と示されています。"index"は実際の変数ではありません。 ダイアログの設定を完了した後に、定義された範囲の各値に置き換 えられます。

ダイアログで以下のように設定を行ないます。

| 送信                           |             |             |     |  |
|------------------------------|-------------|-------------|-----|--|
| Roland JV-1080 DataSet1 7Bit |             |             |     |  |
| F0 41 10 6 A                 | 12 00 00 00 | 00 00 00 F7 |     |  |
| 値                            | 基本          | 有効範囲        | 結果  |  |
| Addressing                   | U           | 0 - 127     | 0   |  |
| Address2                     | 0           | 0 - 127     | 0   |  |
| Address3                     | 0           | 0 - 127     | 0   |  |
| Address4LS                   | index       | 0 - 127     | エラー |  |
| Data                         | 0           | 0 - 127     | 0   |  |
|                              |             |             |     |  |

すでにお気づきのとおり、変数"x" は自動的に "Data" 値に割り当てら れます。"x" はこのパラメーターが示す値を表し、そして各パラメー ターに対して個別に定義されます。このパラメーターを後ほどフェー ダーなどのコントロールに割り当てた場合、フェーダーは"x" によりコ ントロールされ、また変更されます。"x" はメッセージの末にある値に 対して自動的に割り当てられます。ただし他の値にも自由に割り当て ることが可能です。

#### 4. [OK]をクリックして、ダイアログを閉じます。

デバイス ウィンドウで、小さな "+" 印が各 "Scale Tune" ノードのとお りに表示され、内容を含んでいることを示しています。

これらのノードを確認する前に、依然不明となっている "DevID" 変数 を、デバイスの「ルート」に追加します。これはデバイス全体に適用 されるグローバル値となります。

 "Roland JV-1080"のノードを選択し、[変数を追加(Add Variable)] ボタンをクリックして、名前を"DevID"に変更します。ご使用のハー ドウェアデバイスで他の値を設定している場合以外は通常、デフォ ルト値の設定は"0"のままにします。

## Scale Tune 1 の編集

1. "+"印をクリックして、"Scale Tune 1"ノードを確認してみましょう。

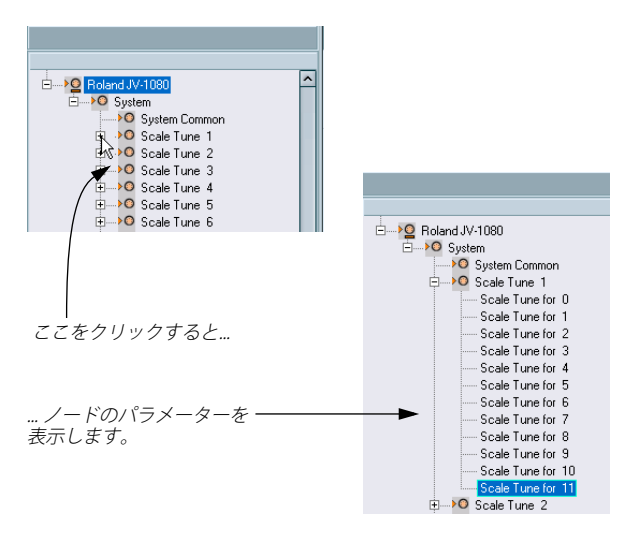

適切に MIDI メッセージを転送できているかを確認するために、パラ メーターの閲覧を行なえます。他のノードについても同様に行なえま す。  次に、デバイスの "Scale Tune" テーブルに対応する12の各パラメー ターを選択して、「名前(Name)」フィールドに適切な名前を入力 して変更します。

各パラメーターは以下のように表示されます。

| 일 Roland JV-1080  |  |  |  |  |  |  |
|-------------------|--|--|--|--|--|--|
|                   |  |  |  |  |  |  |
| System Common     |  |  |  |  |  |  |
| ⊡—▶O Scale Tune 1 |  |  |  |  |  |  |
| Scale Tune for C  |  |  |  |  |  |  |
| Scale Tune for C# |  |  |  |  |  |  |
| Scale Tune for D  |  |  |  |  |  |  |
| Scale Tune for D# |  |  |  |  |  |  |
| Scale Tune for E  |  |  |  |  |  |  |
| Scale Tune for F  |  |  |  |  |  |  |
| Scale Tune for F# |  |  |  |  |  |  |
| Scale Tune for G  |  |  |  |  |  |  |
| Scale Tune for G# |  |  |  |  |  |  |
| Scale Tune for A  |  |  |  |  |  |  |
| Scale Tune for A# |  |  |  |  |  |  |
| Scale Tune for B  |  |  |  |  |  |  |
| 🗄 🔎 Scale Tune 2  |  |  |  |  |  |  |

ė...

 他の"Scale Tune"ノードを開くと、パラメーターの各パラメーターの 名前が変更されています。これが前述の「エイリアス コピー」の意味です。1つの "Scale Tune" ノードにパネルを追加すると(『オペレーションマニュアル』の『MIDI デバイス』の章を参照)、すべてのノードに同様に追加されます。同じような項目が並ぶパネルを作成することが非常に簡単になります。

## 別のノードへのパラメーターの追加

- さらに "System Common" という別のノードにパラメーターを追加 する必要があります。リスト左側で "System Common" を選択しま す。
- [パラメーターを追加(Add Parameters)] ボタンをクリックして、 あらかじめ作成しておいた "Roland JV-1080 DataSet1 7 Bit"SysEx メッセージを選択します。

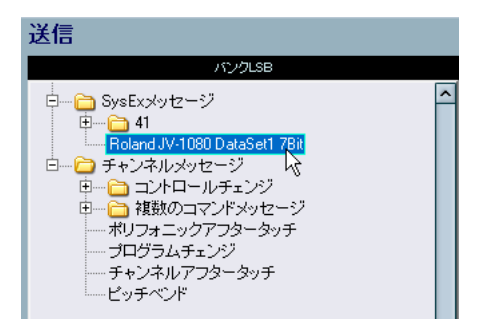

3. 以前に説明したように、"DevID"を設定します。

 「複数を作成(Create Multiple)」のチェックをオンにして、範囲を "0-81"と入力します。JV-1080のマニュアルで、"System Common" テーブルには、番号が"0"から始まる82のパラメーターが含まれて います。

"System Common" パラメーターの "Address1MSB"、"Address2"、 "Address 3" はそれぞれ "0" のままにしておきます。"Address4LSB" の 「基本 (Formula)」欄に "index" と入力します。これで各 82 のパラ メーターにアクセスします。ダイアログで、以下のように設定を行 ないます。

| 🔆 パラメー               | ターを追加        |                    |          |         | X            |  |  |
|----------------------|--------------|--------------------|----------|---------|--------------|--|--|
| バラメー                 | -ター          |                    |          |         |              |  |  |
| 名前「                  | 名前 Peremeter |                    |          |         |              |  |  |
| 値                    |              |                    |          |         |              |  |  |
| 最小値                  | 0            | ↓ 最大値              | 127 🍦    | デフォルト   | • 🛟          |  |  |
|                      |              |                    |          |         |              |  |  |
| .¥/≡                 |              |                    |          |         |              |  |  |
| 达旧                   | Roland       | I. IV-1080 DeteSet | 1 7 hit  | -       | Successfreet |  |  |
| E0 41 10 6           |              | 1 00 00 00 E7      | 1 7010   | <b></b> | Systx 21 FBX |  |  |
| 値                    | 基本           | 有効範囲               | 結果       |         |              |  |  |
| Muuressiin           | 10           | 0 - 127            | 0        |         | ~            |  |  |
| Address2             | 0            | 0 107              | 0        |         |              |  |  |
| Addressa<br>Addressa | U<br>Sinday  | 0 = 127            | U<br>T=_ |         |              |  |  |
| Data                 | 0            | 0 - 127            | 0        |         | ~            |  |  |
| 赤粉                   |              |                    |          |         |              |  |  |
| 支数                   |              | _                  | _        |         |              |  |  |
|                      |              |                    | 2 複数を作成  |         |              |  |  |
|                      |              | 変数名                | ロデックス    |         |              |  |  |
|                      | 変数範囲 0-81    |                    |          |         |              |  |  |
|                      |              |                    |          |         |              |  |  |
|                      |              |                    |          |         |              |  |  |
|                      |              |                    |          |         |              |  |  |
|                      |              |                    |          | ОК      | キャンセル        |  |  |

[OK] をクリックすると、新しい 82 の各パラメーターが "System Common" ノードに追加されます。

| 🔆 Roland JV-1080   |            |                                     |                  |      |         |  |
|--------------------|------------|-------------------------------------|------------------|------|---------|--|
| RW                 | 🕝 🗲        | バス                                  | -                |      |         |  |
|                    |            |                                     |                  |      |         |  |
|                    | バラメー       | -9-                                 |                  |      |         |  |
| E-Boland JV-1080   | 名前         | Parameter                           | 0                |      |         |  |
| i⊐→O System Common | 値          |                                     |                  |      |         |  |
| Parameter 0        | 最小值        | 0                                   | 最大値              | 127  | ■ デフォルト |  |
| Parameter 1        |            |                                     |                  |      |         |  |
| Parameter 2        |            |                                     |                  |      |         |  |
| Parameter 3        | NV I=      |                                     |                  |      |         |  |
| Parameter F        | 迂信         |                                     |                  |      |         |  |
| Parameter 6        |            |                                     | JV-1080 DataSet1 | 7Bit | Ĵ       |  |
| Parameter 7        | F0 00 00 0 | F0 00 00 00 00 00 00 00 00 00 00 F7 |                  |      |         |  |
| Parameter 8        | 値          | 基本                                  | 有効範囲             | 結果   | 1       |  |
| ······ Parameter 9 | Value 1    | >                                   | 0 - 127          | 0    | 20      |  |
| Parameter 10       | Value 2    | 0                                   | 0 - 127          | 0    |         |  |
| Parameter 11       | Value 3    | 0                                   | 0 - 127          | 0    |         |  |
| Parameter 12       | Value 4    | 0                                   | 0 - 127          | 0    |         |  |
| Parameter 13       | Value 5    | 0                                   | 0 - 127          | 0    |         |  |
| Parameter 14       |            |                                     |                  |      |         |  |

これで、"System Common" テーブルの仕様にしたがって、各パラメー ターの「名前(Names)」、「最小値 / 最大値(Min/Max)」、「デフォル ト(Default)」を設定できます。

この他のパラメーター設定、調整を行なう基本手順についても知って おくことで、最終的に独自の MIDI デバイス設定を作成することができ るでしょう。

## 重要なファイル

⇒ ファイルがどのフォルダーに格納されているかについては、『オペレーションマニュアル - カスタマイズ』の『設定の保存の場所』を 参照してください。

## デバイス設定 XML ファイル

デバイス設定ファイルおよびパネル定義や他の設定ファイルは XMLで 保存されます。XML ファイルは、テキスト エディターや、インター ネット エクスプローラーなどのブラウザーで開くことができます。

デバイス設定ファイルは、インストールされているデバイスのダイア ログ中の該当するボタンで、読み込んだり書き出しだりすることがで きます。

### 個々のデバイスの書き出し

MIDI デバイス マネージャー画面の [設定の書き出し (Export Setup)] ボタンでは、すべてのインストール済みデバイスについての1つのXML ファイルが作成されます。個々のデバイスの設定を書き出す手順を説 明します。

- 1. バックアップの為に、[設定の書き出し (Export Setup)] ボタンで、 すべてのインストール済みデバイスの設定を書き出します。
- 2. [デバイスの除去 (Remove Device)] ボタンで、単独で書き出した いデバイス以外をすべて除去します。
- [設定の書き出し (Export Setup)] ボタンで、設定を別の名前で書き 出します。

これがこのデバイスだけのファイルになります。

すべてのインストール済みデバイスを復帰させるため、最初にバックアップしたファイルを、[設定の読み込み(Import Setup)] ボタンで読み込みます。

## デバイス XML ファイルからの抜粋

Yamaha XG Drum FX.xml

| – <midi<br>– <lis< th=""><th>Devices&gt;<br/>t name="Devices" type="obj"&gt;</th></lis<></midi<br> | Devices><br>t name="Devices" type="obj">                                                                                                    |
|----------------------------------------------------------------------------------------------------|----------------------------------------------------------------------------------------------------|
| - <                                                                                                | obj class="PMidiParameterDevice" ID="235085448"><br><string name="DeviceNode Name" value="XG Drum FX"></string><br><string name="ClassName" value="Midi Device"></string><br><string name="ID8tring" value="XG Drum FX"></string><br><list name="Children" type="obj"><br/><obj class="PMidiDeviceNode" id="237690088"></obj></list> |
| <                                                                                                  | 1ist>                                                                                                    |

コードは </MidiDevices> で終わる必要があります。そうでないと不完 全とみなされ、読み込むことができません。

可変値 "DeviceNode Name" は「インストール済みデバイス(Installed Devices)」リストに示されているデバイスの名前です。

オブジェクト クラスは固有の ID を持っています。これは XML ファイ ルをマージしようとするときに重要になります(以下参照)。

## デバイス設定 XML ファイルの直接編集

XML ファイルを、以下の場合などに、「マージ (merge)」することが できます。

- デバイスのパネルを作成したあとで、別のパッチ名スクリプトから パッチバンクを追加したい場合
- パッチ名スクリプトから MIDI デバイスを作成したあとで、パネルを 追加したいが、読み込みでのデフォルト設定が個別チャンネルに なっているために、新しいパラメーターが16 チャンネルすべてで現 れず、1つのチャンネルでしか現れない場合

やり方の概要は以下のとおりです。

- 主に1つの部分(たとえばパッチバンクの詳細)でだけ異なる2つの デバイスの設定を生成します。
- 差異を確認します。
- 2つのデバイスを合成した設定を作成します。

たとえば、2番めのケースでのやり方は以下のようになります。

- (識別チャンネルを持たない)オリジナル デバイスを開きます。パッ チバンクとそれらの構成を書きとめ、デバイス設定を書き出しま す。
- 16 の識別チャンネルを持つ新しいデバイスを作成します。メイン パッチバンクの構成を再作成し、デバイス設定を書き出します。
   これで2 つのファイルができています。オリジナル ファイルのパッ チバンクを新しいファイルにコピーするためです。

 ファイルを比較し、オリジナルのパッチ バンクの内容すべてを新し いファイルにコピーします。固有の ID について、古いファイルのも のではなく、新しいファイルのものを使用するよう留意してください。

## パネル XML ファイル

パネルは、パネル独自の XML ファイルとして保存されます。ファイル 名は次のような構成になります。

< デバイス名>< 固有の文字と数字の組み合わせ >.xml

パネル ファイルを保存するには、パネル エディターを終了する必要が あります。終了時、パネルファイルを保存するかどうかの確認のメッ セージが表示されます。

#### ⇒ パネルファイルは、別名での保存はできません。

#### パネル XML ファイルからの抜粋

| <pre><template name="[0E8A330EEA16110898A1000A95B6C58A]Access virusC" s1ze-<br="">cor s1ze*-54,181.643 "style="solidrect" bgcolor="#019B1<br/>view name="[0E8A255EEA1611098A1000A95B6C58A,0][0E8A3445EA161;<br/>view name="[0E8A255EEA1611098A100A95B6C58A,0][0E8A3445EA161;<br/>view name="[0E8A255EEA1611098A100A95B6C58A,0][0E8A3445EA161;<br/>view name="[0E8A255EEA1611098A100A95B6C58A,0][0E8A3445EA161;<br/>view name="[0E8A255EEA1611098A100A95B6C58A,0][0E8A3445EA161;<br/>view name="[oE8A255EEA1611098A100A95B6C58A,0][0E8A3445EA161;<br/>view name="[ofeA255EeA1611098A100A95B6C58A,0][0E8A3445EA161;<br/>view name="[ofeA255EeA1611098A100A95B6C58A,0][0E8A3445EA161;<br/>view name="[ofeA255EeA161008]"[ook="C" size="312,4033; 33" style="[ook="1004"]"];<br/>view name="[ofeA255EeA161008"[ook="C" size="312,1663; 33" style="[ook="1004"]"];<br/>view name="[ook="size="111,76,54122"];<br/>view name="[ook="size="111,76,54122"];<br/>view name="[ook="size="111,76,54122"];<br/>view name="[ook="size="111,76,54122"];<br/>view name="[ook="size="111,76,54122"];<br/>view name="[ook="size="111,76,54122"];<br/>view name="[ook="size="111,76,54122"];<br/>view name="[ook="size="size</template></pre> |
|----------------------------------------------------------------------------------------------------|
| <pre><control 0,35,50,8"="" class="SpecificKnob" just="cen&lt;br&gt;&lt;/font&gt;&lt;br&gt;&lt;/template&gt;&lt;/pre&gt;&lt;/td&gt;&lt;/tr&gt;&lt;tr&gt;&lt;td&gt;&lt;resources&gt;&lt;br&gt;&lt;bitmap name=" logo"="" look="A" path="Virus LOGO.bmp" size="9,0,3:&lt;br&gt;&lt;label size=" title="Panorama" virus=""></control><br/><br/><header></header></pre>                                                                                                    |

<scheme/>

デバイスの名前は、最初の行に表示されます。

ビットマップは <resources> のタグが付いたかたちで含まれます。こ の例では "virus LOGO.bmp" です。

コントロールは、独自のタグ < control class> で示されます。テンプレートは、 <template> のタグで囲われたセクションでエンコードされます。

## スナップショット XML ファイル

スナップショットは、指定された名前(たとえば "Blues.xml")の別個の XML ファイルとして保存されます。

スナップショット ファイルは、サブフォルダーに配置することもでき ます。

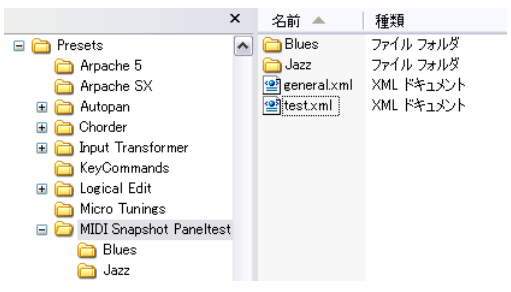

Windows の例

このように、デバイスのパネル構成を再作成したりなどすることができます。これは、スナップショットリストのフォルダー構成にも反映されます。

| general |                                  | ‡ ⊞ ⊡ <b>]</b> |
|---------|----------------------------------|----------------|
|         | Filter                           |                |
|         | Blues<br>Jazz<br>general<br>test |                |

⇒ スナップショットリストのフォルダー構成に反映させるには、プロ グラムを再起動する必要があります。

## パッチ名スクリプトテキストファイル

パッチ名スクリプトは、追加ツール "Steinberg Scriptmaker" で生成さ れるなどしてできた「.txt」ファイルです。デバイスのバンクとパッチ はエンコードされています。

抜粋:

| [cubase parse file]<br>0[parser version 0001]<br>0[comment]                                                                                |                                                               | created by                                                 | PatchEdit |
|----------------------------------------------------------------------------------------------------|---------------------------------------------------------------|------------------------------------------------------------|-----------|
| D[creators first name]<br>D[creators last name]<br>D[device manufacturer]<br>D[device name]<br>D[script name]<br>D[script version]         | Henryk<br>Jaenisch<br>Access<br>Virus A<br>Virus-A<br>Version | 1.00                                                       |           |
| 0[define patchnames]<br>0[q1] Multi-B.<br>0[p2, 0, -1, -1]<br>0[p2, 1, -1, -1]<br>0[p2, 2, -1, -1]<br>0[p2, 3, -1, -1]<br>0[p2, 4, -1, -1] | ank                                                           | Sequenzer<br>Play<br>Scream RP<br>Arpeggi RP<br>ArnoSwe RP | к         |

## ⇒ 可変値"device name"はデバイスのリストに表示されます (メーカー 名もカッコで示されます)。

パッチ名スクリプトは「MIDI デバイスマネージャー (MIDI Device Manager)」の[デバイスのインストール (Install Device)]を選択したときにインストールされるファイルです。

新しいパッチ名スクリプト / 使用できるデバイスを作成したい場合は、 プログラムから認識されるように、ファイルを右側のフォルダーにコ ピーする必要があります(詳細は『オペレーションマニュアル - カスタ マイズ』の『設定の保存の場所』を参照)。

ソフトウェアに付属するパッチ名スクリプトは、全体を見やすいよう に、メーカーごとのフォルダーに分類されています。

パッチ名スクリプト構成の詳細については、Patchnames フォルダー中の "script documentation.txt" ファイルを参照してください。

□ パッチ名スクリプトを新しいデバイスとしていったんインストール したあとは、オリジナルのテキスト ファイルに手動で変更を加えて も、それだけではプログラム内のインストール済みデバイスに反映 されません。デバイス情報を更新するため、スクリプトを再インス トールする必要があります。

索引

# 数字

2バイトの SysExメッセージ 27

# Μ

MIDIデバイス 新しく構築する 6 MIDIデバイスマネージャ デバイスウィンドウ 7

# S

SysEx 2バイトのメッセージ 27 値のタイプ 26 メッセージ 25 メッセージの編集 26 メッセージの割り当て 26 SysEx デバイス 作成 30

# Х

XMLファイル デバイス設定 35 パネル 36

# え

演算 <mark>26</mark>

# き

基本欄 33

# Ζ

コピー パネルエレメント 20 コントロールパラメーターの割り当て 11

# さ

サブパネル 作成 20 統合 21

# す

数式 <mark>26</mark> スナップショット 23

## そ

送信 **11** 

# τ

定義可能な値 26 デバイスウィンドウ 7 デバイス構成 7 デバイス設定XML ファイル 35 デバイスパネル 編集 10 編集ウィンドウ 7

# の

ノードとテンプレートの識別 22

## は

パネル VSTインストゥルメントの~24 複雑な編集 20 編集 10 パネルXMLファイル 36

# V

ビットマップの読み込み 12 標準値 27

# ゝ

変数 <mark>8</mark>